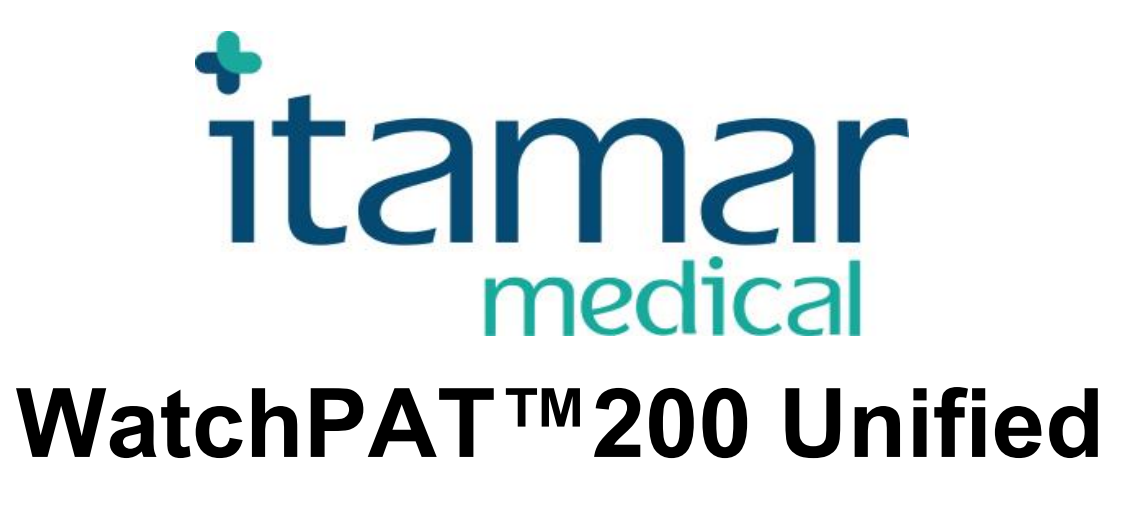

**Operation Manual** 

Itamar Medical REF OM2196331

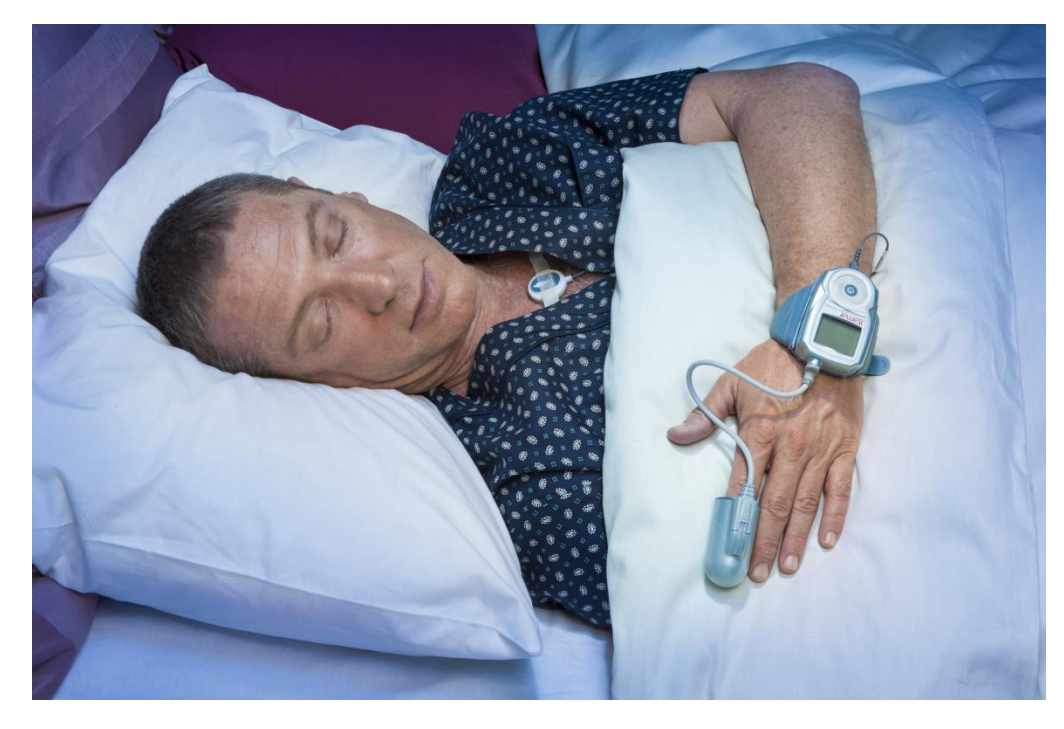

Caution: Federal (U.S.) law restricts this device to sale by, or on the order of, a physician. Not for pediatric use.

Copyright © 2002 - 2016 By **Itamar Medical** Ltd. **WatchPAT<sup>™</sup>** and **PAT<sup>®</sup>** are trademarks of **Itamar Medical**, Ltd.

This manual and the information contained herein are confidential and are the sole property

of **Itamar Medical** Ltd. Only **Itamar Medical** Ltd. or its licensees have the right to use this information. Any unauthorized use, disclosure or reproduction is a direct violation of **Itamar Medical's** proprietary rights.

#### DISCLAIMER

**Itamar Medical** Ltd. shall not be held responsible in any manner for any bodily injury and/or property damage arising from operation or use of this WatchPAT<sup>TM</sup>200 Unified other than that which adheres strictly to the instructions and safety precautions contained herein and in all supplements hereto and according to the terms of the warranty provided in the License Agreement in Appendix C.

Itamar Medical Ltd. 9 Halamish St., P.O. Box 3579 Caesarea Ind. Park, 3088900, Israel Tel: International + 972-4-617-7000, US 1-888-7ITAMAR Fax + 972 4 627 5598 www.itamar-medical.com

This product and/or method of use, is covered by one or more of the following US patents: 6319205, 6322515, 6461305, 6488633, 6916289, 6939304, 7374540, as well as any pending US patent applications and corresponding patents and/or applications filed in other countries.

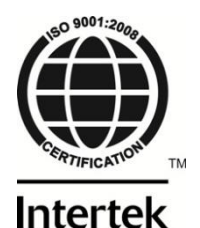

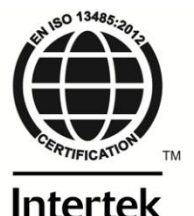

**(€** 0473 d

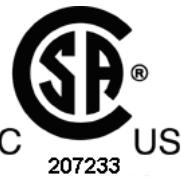

ISO 9001:2008 and EN ISO 13485:2012 See appendix D for contact information of the regulatory authorized representative

#### Record of Editions

| Edition          | Date        | Description                  | Chapter               | Pages                       | Resp.        |
|------------------|-------------|------------------------------|-----------------------|-----------------------------|--------------|
| 1 (based on      | August 2013 | Standards, Preparing for     | All                   | All                         | Bonita       |
| OM2196330 ed. 9) |             | use, Specifications table    |                       |                             |              |
|                  |             | and minor wording            |                       |                             |              |
|                  |             | changes.                     |                       |                             |              |
|                  |             | Update for bracelet and      |                       |                             |              |
|                  |             | multi-night support.         |                       |                             |              |
|                  |             | Updated for uPAT probe.      |                       |                             |              |
| 2                | July 2014   | Insert note                  | -,                    | ii                          | Bonita       |
|                  |             | Added WatchPAT <sup>TM</sup> | All                   | All                         |              |
|                  |             | Updating pictures            | All                   | All                         |              |
|                  |             | Updating intended use        | 1.1                   | 1                           |              |
|                  |             | Updating exclusion           | 1.3                   | 2                           |              |
|                  |             | criteria                     |                       |                             |              |
|                  |             | Updating Standards           | 1.6                   | 3-4                         |              |
|                  |             | Updating symbols/labels      | 1.11,1.12             | 7-8                         |              |
|                  |             | Attaching uPAT probe         | 7.3                   | 35                          |              |
|                  |             | Medes and Itamar's           | -, App. D             | 1, 58, 59                   |              |
|                  |             | addresses                    |                       | <i>c</i> . <del>.</del>     |              |
|                  |             | Adding Training              | Арр.Н                 | 65                          |              |
| 2                | C           | Resources appendix           | 10                    | 40                          | Denite       |
| 3                | September   | Specifications table:        | 10                    | 42                          | Bonita       |
| 4                | 2014        | Update Arms limit            | A 11                  | A 11                        | Orit Derite  |
| 4                | Oct-Nov     | Woming caution and           | All                   | All                         | Orit, Bonita |
|                  | 2014        | warning symbols              |                       |                             |              |
|                  |             | Adding MDD CE mark           | 15 17                 | ; 2 4                       |              |
|                  |             | and EC rep. symbol           | $^{-,1.5}, 1.7, 1.11$ | 1, 2, <del>4</del> ,<br>7 8 |              |
|                  |             | and Le rep. symbol           | 1.11, 1.12            | 7,0                         |              |
|                  |             | Updating Manufacturing       | App F                 | 60-63                       |              |
|                  |             | Declarations                 | r ipp.i               | 00 00                       |              |
|                  |             | Adding cross reference       | 2.1                   | 10                          |              |
|                  |             | Adding spare parts list      | App.I                 | 68                          |              |
| 5                | March 2015  | Updating Manufacturing       | App. F                | 61                          | Orit         |
| -                |             | Declaration Table 2          |                       |                             |              |
| 7                | July 2015   | Add FDA #K to section        | 1.13                  | 8                           | Efrat, Orit  |
|                  | 2           | 1.13                         |                       |                             | ,            |
|                  |             | Adding MDD to list of        | 1.6                   | 4                           |              |
|                  |             | standards                    |                       |                             |              |
| 8                | June 2016   | ARMS – correcting typo       | App.G                 | 64,                         | Orit         |
|                  |             | Updating company zip         |                       | 66                          |              |
|                  |             | code                         |                       |                             |              |
|                  |             | Updating company logo        | -                     | -                           |              |
|                  |             | Updating - Symbols           | 1.11                  | 8                           |              |
|                  |             | Used on the Product          |                       |                             |              |
|                  |             | Labels, adding WEEE          |                       |                             |              |
|                  |             | symbol                       |                       |                             |              |
|                  |             | Updating Manufacturing       | App.F                 | 60                          |              |
|                  |             | Declarations                 |                       |                             |              |

Note: Latest version of the WatchPAT<sup>TM</sup> system Operation Manual is available at: http://www.itamar-medical.com/Support/Downloads.html

## **Table of Contents**

| 1                                                                                                    | GENERAL INFORMATION                                                                                                    | . 1                                                                                                    |
|----------------------------------------------------------------------------------------------------|----------------------------------------------------------------------------------------------------|----------------------------------------------------------------------------------------------------|
| 1.1<br>1.2<br>1.3<br>1.4<br>1.5<br>1.6<br>1.7<br>1.8<br>1.9<br>1.10<br>1.11<br>1.12<br>1.13          | Intended Use / Indications for Use<br>Restrictions for Use<br>Exclusion Criteria<br>Data Generated by the WatchPAT™200U<br>Equipment Classification<br>Quality Assurance System: ISO 9001 & EN ISO 13485<br>CE and CSA Compliance<br>Conventions Used in this Manual<br>Warnings, Cautions and Notes<br>Safety Precautions<br>Symbols Used on the Product Labels<br>WatchPAT™200U Device Labels<br>FDA information                                                                                                    | 1<br>2<br>2<br>2<br>3<br>4<br>4<br>5<br>7<br>8                                                                                                    |
| 2                                                                                                    | OVERVIEW                                                                                                    | . 9                                                                                                    |
| 2.1<br>2.2<br>2.3<br>2.4                                                                             | System Description<br>User Interaction with the WatchPAT™ Device Keys<br>WatchPAT™ Device Function<br>Built-In Self-Diagnostic Procedures                                                                                                    | 10<br>11<br>13<br>14                                                                                                    |
|                                                                                                    |                                                                                                    |                                                                                                    |
| 3                                                                                                    | PREPARATION FOR SLEEP STUDY                                                                                                    | 18                                                                                                    |
| 3<br>3.1<br>3.2<br>3.3<br>3.4<br>3.5<br>3.6<br>3.7<br>3.8<br>3.9                                     | PREPARATION FOR SLEEP STUDY<br>Charging the Battery<br>Preparing the Snore and Body Position Sensor<br>Preparing the Wrist Strap<br>Mounting the WatchPAT <sup>™</sup> on the Wrist Strap<br>Replacing the uPAT Probe<br>Preparing the WatchPAT <sup>™</sup> Device for a New Study<br>Testing the WatchPAT <sup>™</sup> Device for a New Study<br>WP200U Self-diagnostic Test Results and Trouble-shooting<br>Packing the Carrying Case                                                                                                    | 18<br>19<br>19<br>20<br>21<br>21<br>21<br>21<br>22                                                                                                    |
| 3<br>3.1<br>3.2<br>3.3<br>3.4<br>3.5<br>3.6<br>3.7<br>3.8<br>3.9<br>4                                | PREPARATION FOR SLEEP STUDY         Charging the Battery         Preparing the Snore and Body Position Sensor         Preparing the Wrist Strap         Mounting the WatchPAT™ on the Wrist Strap         Replacing the uPAT Probe         Preparing the WatchPAT™ Device for a New Study         Testing the WatchPAT™ Device         WP200U Self-diagnostic Test Results and Trouble-shooting         Packing the Carrying Case         OPTIONAL FUNCTIONS                                                                                                    | 18<br>18<br>19<br>20<br>20<br>21<br>21<br>21<br>21<br>22<br>23                                                                                             |
| 3<br>3.1<br>3.2<br>3.3<br>3.4<br>3.5<br>3.6<br>3.7<br>3.8<br>3.9<br>4<br>4.1<br>4.2<br>4.3           | PREPARATION FOR SLEEP STUDY         Charging the Battery         Preparing the Snore and Body Position Sensor         Preparing the Wrist Strap         Mounting the WatchPAT™ on the Wrist Strap         Replacing the uPAT Probe         Preparing the WatchPAT™ Device for a New Study         Testing the WatchPAT™ Device.         WP200U Self-diagnostic Test Results and Trouble-shooting         Packing the Carrying Case.         OPTIONAL FUNCTIONS         Using the integrated Snore & Body Position Sensor         Tamper-Proof Testing with WatchPAT™ Device.         Multi-night study                                                                                                    | <ol> <li>18</li> <li>19</li> <li>20</li> <li>21</li> <li>21</li> <li>21</li> <li>22</li> <li>23</li> <li>23</li> <li>26</li> </ol>                         |
| 3<br>3.1<br>3.2<br>3.3<br>3.4<br>3.5<br>3.6<br>3.7<br>3.8<br>3.9<br>4<br>4.1<br>4.2<br>4.3<br>5      | PREPARATION FOR SLEEP STUDY         Charging the Battery         Preparing the Snore and Body Position Sensor         Preparing the Wrist Strap         Mounting the WatchPAT™ on the Wrist Strap         Replacing the uPAT Probe         Preparing the WatchPAT™ Device for a New Study         Testing the WatchPAT™ Device         WP200U Self-diagnostic Test Results and Trouble-shooting         Packing the Carrying Case         OPTIONAL FUNCTIONS         Using the integrated Snore & Body Position Sensor         Tamper-Proof Testing with WatchPAT™ Device         Multi-night study         DATA DOWNLOAD AND ANALYSIS                                                                                    | <ol> <li>18</li> <li>19</li> <li>20</li> <li>21</li> <li>21</li> <li>21</li> <li>22</li> <li>23</li> <li>23</li> <li>26</li> <li>27</li> </ol>             |
| 3<br>3.1<br>3.2<br>3.3<br>3.4<br>3.5<br>3.6<br>3.7<br>3.8<br>3.9<br>4<br>4.1<br>4.2<br>4.3<br>5<br>6 | PREPARATION FOR SLEEP STUDY         Charging the Battery.         Preparing the Snore and Body Position Sensor         Preparing the Wrist Strap.         Mounting the WatchPAT™ on the Wrist Strap         Replacing the uPAT Probe         Preparing the WatchPAT™ Device for a New Study.         Testing the WatchPAT™ Device for a New Study.         Testing the WatchPAT™ Device.         WP200U Self-diagnostic Test Results and Trouble-shooting.         Packing the Carrying Case.         OPTIONAL FUNCTIONS         Using the integrated Snore & Body Position Sensor.         Tamper-Proof Testing with WatchPAT™ Device.         Multi-night study         DATA DOWNLOAD AND ANALYSIS         MAINTENANCE. | <ol> <li>18</li> <li>19</li> <li>20</li> <li>21</li> <li>21</li> <li>21</li> <li>22</li> <li>23</li> <li>23</li> <li>26</li> <li>27</li> <li>28</li> </ol> |

| 6.2<br>6.3<br>6.4<br>6.5<br>6.6               | Handling<br>Replacing the uPAT Probe Cable<br>Replacing the Battery<br>Setting the Time and Date of the WatchPAT <sup>™</sup> device<br>Storing the WatchPAT <sup>™</sup> device                                                                                                    | 29<br>29<br>30<br>31<br>32             |
|-----------------------------------------------|----------------------------------------------------------------------------------------------------|----------------------------------------|
| 7                                             | APPLYING THE WATCHPAT™ DEVICE                                                                                                    | 33                                     |
| 7.1<br>7.2<br>7.3<br>7.4<br>7.5<br>7.6        | Preparing for Use of the WatchPAT <sup>™</sup> Device<br>Applying the WatchPAT <sup>™</sup> Device<br>Attaching the uPAT Probe<br>Switching On the WatchPAT <sup>™</sup> device<br>When You Wake Up<br>Important Notes                                                                                    | 33<br>33<br>34<br>36<br>36<br>37       |
| 8                                             | PATIENT TRAINING – GUIDELINES                                                                                                    | 38                                     |
| 8.1<br>8.2<br>8.3<br>8.4<br>8.5<br>8.6<br>8.7 | Walk Through the Process of Using the WatchPAT <sup>™</sup> device<br>Product Introduction<br>Applying the WatchPAT <sup>™</sup> device<br>Switching on the WatchPAT <sup>™</sup> Device<br>Removing the WatchPAT <sup>™</sup> Device<br>Patient Training<br>Review Safety, General and Functional Issues | 38<br>38<br>39<br>39<br>39<br>39<br>39 |
| 9                                             | TROUBLESHOOTING GUIDE                                                                                                    | 40                                     |
| 9.1<br>9.2<br><b>10</b>                       | Operator Error Messages<br>Patient Error Messages                                                                                                    | 40<br>41<br>42                         |
| APPEN<br>POSITI                               | DIX A: WP200U INTEGRATED SNORING + BODY<br>IONING SENSOR OPERATING INSTRUCTIONS                                                                                                    | 43                                     |
| APPEN<br>WATC                                 | DIX B: TAMPER-PROOF TESTING WITH<br>HPAT™200U                                                                                                    | 48                                     |
| APPEN                                         | DIX C: LICENSE AGREEMENT                                                                                                    | 52                                     |
| APPEN                                         | DIX D: REGULATORY REPRESENTATIVE                                                                                                    | 58                                     |
| APPEN<br>PROBE                                | DIX E: DESCRIPTION OF THE WATCHPAT <sup>TM</sup> 200U UPAT                                                                                                    | 59                                     |
| APPEN<br>TO IEC                               | DIX F: MANUFACTURING DECLARATIONS ACCORDING<br>C 60601-1 & 60601-1-2                                                                                                    | ;<br>60                                |
| APPEN                                         | DIX G: SPO2 ACCURACY IN THE WATCHPAT <sup>TM</sup> 200U                                                                                                    | 64                                     |

| APPENDIX H: TRAINING RESOURCES | 67 |
|--------------------------------|----|
| APPENDIX I: SPARE PARTS LIST   | 68 |

# List of Figures

| Figure 1 – Packed Device                                                  | 11 |
|---------------------------------------------------------------------------|----|
| Figure 2 – WatchPAT™200U Device with Sensors                              | 11 |
| Figure 3 – The Buttons and Display                                        | 12 |
| Figure 4 – Service Ports and Peripherals                                  | 13 |
| Figure 5 – WatchPAT™ Wrist Strap                                          | 13 |
| Figure 6 – Charging the WatchPAT <sup>™</sup> Device                      | 18 |
| Figure 7 – Disconnecting the Probe                                        | 20 |
| Figure 8 – Probe Disconnected                                             | 20 |
| Figure 9 – WatchPAT™ Fully Prepared                                       | 21 |
| Figure 10 – WatchPAT <sup>™</sup> Device with Tamper-Proof Bracelet       | 24 |
| Figure 11 – Bracelet on Patient's Hand                                    | 24 |
| Figure 12 – WatchPAT <sup>™</sup> Device with Cable for Bracelet          | 25 |
| Figure 13 – WatchPAT <sup>™</sup> Device with Bracelet                    | 25 |
| Figure 14 – Bracelet and WatchPAT <sup>™</sup> Device on a Patient's Hand | 25 |
| Figure 15 – Cut the Bracelet on a Specified Location                      | 25 |
| Figure 16 – Case for 3 Night Multi-night Study                            | 26 |
| Figure 17 – uPAT Probe Cable with Screw                                   | 29 |
| Figure 18 – Replacing the uPAT Probe                                      | 30 |
| Figure 19 – Replacing the Battery                                         | 31 |
| Figure 20 – Finger Designation                                            | 33 |
| Figure 21 – Putting On The Wrist Strap                                    | 34 |
| Figure 22 – Wearing the WatchPAT <sup>™</sup> Device                      | 34 |
| Figure 23 – Placing Finger In uPAT Probe                                  | 35 |
| Figure 24 – Removing TOP Tab                                              | 35 |
| Figure 25 – Wearing the WP200U – Ready for Sleep                          | 35 |
|                                                                           |    |

## List of Tables

| Table 1 – Operator Troubleshooting     | 40 |
|----------------------------------------|----|
| Table 2 – Patient Troubleshooting      | 41 |
| Table 3 – WatchPAT™200U Specifications | 42 |

## 1 GENERAL INFORMATION

This manual is part of the WatchPAT<sup>TM</sup>200 Unified system.

## 1.1 Intended Use / Indications for Use

The WatchPAT<sup>TM</sup>200U (WP200U) device is a non-invasive home care device for use with patients suspected to have sleep related breathing disorders. The WP200U is a diagnostic aid for the detection of sleep related breathing disorders, sleep staging (Rapid Eye Movement (REM) Sleep, Light Sleep, Deep Sleep and Wake), snoring level and body position. The WP200U generates a peripheral arterial tonometry ("PAT") Respiratory Disturbance Index ("PRDI"), Apnea-Hypopnea index ("PAHI"), PAT sleep staging identification (PSTAGES) and optional snoring level and body position discrete states from an external integrated snoring and body position (SBP) sensor. The WP200U's PSTAGES and SBP provide supplemental information to its PRDI/PAHI. The WP200U's PSTAGES and SBP are not intended to be used as the sole or primary basis for diagnosing any sleep related breathing disorder, prescribing treatment, or determining whether additional diagnostic assessment is warranted.

The WatchPAT<sup>TM</sup>200U device is not indicated for children less than 17 years old.

## 1.2 Restrictions for Use

- 1. The WP200U should be used only in accordance with physician's instructions. For exclusion criteria see Section 1.3.
- 2. Only qualified medical personnel may authorize the use of the WP200U.
- 3. Qualified medical personnel must instruct the patients how to attach and use the WP200U prior to use.
- 4. In the event of equipment malfunction all repairs should be executed by authorized Itamar Medical Ltd. personnel or licensed service agents.
- 5. The eligibility of a patient for a PAT<sup>®</sup> study is entirely at the discretion of a physician, and is generally based upon the patient's medical status.
- 6. The WP200U system in whole, or in part, may not be modified in any way.
- 7. The WP200U is used as an aid for diagnostic purposes only, and should not be used for monitoring.
- 8. Only suitably trained and qualified personnel should be authorized to prepare the WP200U equipment prior to use.
- 9. The WP200U Operation Manual should be carefully studied by the authorized operators, and kept where it is easily accessible. Periodic review of the Manual is recommended.
- 10. Itamar Medical Ltd. makes no representation whatsoever, that the act of reading the Manual renders the reader qualified to operate, test or calibrate the system.
- 11. The tracings and calculations provided by the WP200U system are intended as tools for the competent diagnostician. They are explicitly not to be regarded as a sole incontrovertible basis for clinical diagnosis.

- 12. In the event that the system does not operate properly, or if it fails to respond to the controls in the manner described in this Manual, the operator should refer to the Troubleshooting section. If necessary, contact our service office to report the incident, and to receive further instructions.
- 13. The step by step instructions for the patient should be carefully followed when attaching the unit to the patient.
- 14. The WP200U is not indicated for children less than 17 years old.

#### 1.3 Exclusion Criteria

The WatchPAT<sup>TM</sup>200U should not be used in the following cases:

- 1. Use of one of the following medications: alpha blockers, short acting nitrates (less than 3 hours before the study).
- 2. Permanent pacemaker: atrial pacing or VVI without sinus rhythm.
- 3. Sustained\* non-sinus cardiac arrhythmias.

\* In cases of patient having accumulative time of regular R-R intervals of less than 1.5 hours, the WatchPAT<sup>TM</sup>200U system will not have sufficient valid PAT<sup>®</sup> signal as required to generate a sleep report.

### 1.4 Data Generated by the WatchPAT™200U

The WatchPAT<sup>™</sup>200U generates a PAT respiratory disturbance index ("PRDI") and its derivative, the PAT Apnea-Hypopnea Index ("PAHI") and PAT sleep staging identification ("PSTAGES"). The PAHI and PRDI are estimates of conventional RDI and AHI values and REM, DEEP SLEEP, LIGHT SLEEP, and WAKE stages identification that are produced by polysomnography ("PSG"). The WatchPAT<sup>™</sup>200U also generates optional acoustic decibel detector used for snoring level and body position discrete states from an external integrated snoring and body position (SBP) sensor.

### 1.5 Equipment Classification

The **WP200U** is a Class IIa medical device under MDD 93/42 EEC: 1993 & Amm. 2007/47/EC Annex IX rule 10.

## 1.6 Quality Assurance System: ISO 9001 & EN ISO 13485

The Itamar Medical WP200U is compliant to the following standards.

|     | STANDARD                                                                                                    | #                 |
|-----|----------------------------------------------------------------------------------------------------|-------------------|
| 1.  | Medical electrical equipment – Part 1: General requirements for basic safety and essential performance                                                                                                    | IEC 60601-1       |
| 2.  | Medical electrical equipment – Part 1-2: General<br>requirements for basic safety and essential performance -<br>Collateral standard: Electromagnetic compatibility -<br>Requirements and tests                                                               | IEC 60601-1-2     |
| 3.  | Medical Device Software – Software Life Cycle Processes                                                                                                    | IEC 62304         |
| 4.  | Medical electrical equipment - Part 1-4: General<br>requirements for safety – Collateral Standard:<br>Programmable electrical medical systems                                                                                                    | IEC 60601-1-4     |
| 5.  | Medical electrical equipment Part 1-11: General<br>requirements for basic safety and essential performance<br>Collateral standard: Requirements for medical electrical<br>equipment and medical electrical systems used in the home<br>healthcare environment | IEC 60601-1-11    |
| 6.  | Degrees of protection provided by enclosures (IP Code) – IP22                                                                                                    | IEC 60529         |
| 7.  | Quality management systems - requirements                                                                                                    | ISO 9001:2008     |
| 8.  | Medical devices. Quality management systems.<br>Requirements for regulatory purposes                                                                                                    | EN ISO 13485:2012 |
| 9.  | Medical devices - Quality management systems -                                                                                                    | CAN/CSA-ISO       |
|     | Requirements for regulatory purposes (Health Canada)                                                                                                    | 13485:2003        |
| 10. | Medical devices. Application of risk management to medical devices                                                                                                    | ISO 14971         |
| 11. | Medical devices. Symbols to be used with medical device<br>labels, labelling and information to be supplied. General<br>requirements                                                                                                    | ISO 15223-1       |
| 12. | Symbols for use in the labelling of medical devices                                                                                                    | EN 980            |
| 13. | Graphical symbols for electrical equipment in medical practice                                                                                                    | IEC TR 60878      |
| 14. | Graphical symbols - Safety colours and safety signs<br>Registered safety signs; refer to instruction manual/ booklet                                                                                                    | ISO 7010-M002     |
| 15. | Information supplied by the manufacture with medical devices                                                                                                    | EN 1041           |
| 16. | Biological evaluation of medical devices - Part 1:<br>Evaluation and testing                                                                                                    | ISO 10993-1       |
| 17. | Medical devices - Application of usability engineering to medical devices                                                                                                    | BS EN 62366       |

| 18. | Medical Device Directive                                   | MDD 93/42 EEC     |
|-----|------------------------------------------------------------|-------------------|
|     |                                                            | MDD 2007/47/EC    |
| 19. | FDA Quality Systems Regulation (QSR)                       | 21 CFR part 820   |
| 20. | UL standard for safety                                     | UL 60601-1        |
| 21. | CSA Standard for safety                                    | CSA 22.2 No.601.1 |
| 22. | Canadian Medical Devices Regulation                        | SOR/98-282        |
| 23. | Medical electrical equipment - Part 2-61: Particular       | ISO 80601-2-61    |
|     | requirements for basic safety and essential performance of |                   |
|     | pulse oximeter equipment                                   |                   |

### 1.7 CE and CSA Compliance

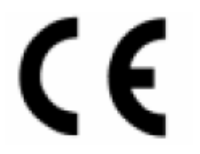

The product complies with MDD 93/42 EEC: 1993 & Amm. 2007/47/EC (Medical Device Directive) requirements and CE approved.

The product is marked with the CE logo.

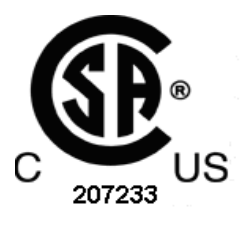

The product is certified by CSA.

### 1.8 Conventions Used in this Manual

**Note**: Throughout this document, the references WatchPAT<sup>TM</sup>, WatchPAT<sup>TM</sup>200U and WP200U device are used to refer to the WatchPAT<sup>TM</sup>200 Unified device.

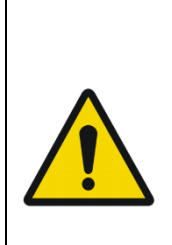

**Warnings** are used to identify conditions or actions, which - if the instructions are ignored - may violate patient safety, or cause damage/malfunction to the system, resulting in non recoverable loss of data.

Les avertissements sont utilises pour identifier les conditions ou les actions qui- si elles sont ignorées- peuvent porter atteinte à la sécurité des patients ou causer des dommages au système et résulter à une perte irréversible des données.

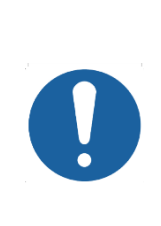

**Cautions** are used to identify conditions or actions, which could cause interference with data acquisition and/or impair study results.

Les précautions sont utilisées affin d'identifier les conditions ou les actions qui peuvent interférer avec le ramassage de données et provoquer des résultats équivoque.

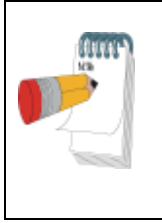

**Notes** are used to identify an explanation, or to provide additional information for purposes of clarification.

Les notes sont utilisées pour identifier les explications et pour donner des informations supplémentaires dans le but de clarifier.

### 1.9 Warnings, Cautions and Notes

The WP200U is internally powered from a 4.2 V battery.

The WP200U is portable with continuous operation.

The WP200U uses BF patient applied parts.

The WP200U uses UL listed power supply (USA & Canada only).

The power supply is used in a non-patient environment only.

The WP200U should only be transported in its original case.

There are no serviceable parts inside the WP200U.

Environmental conditions during transportation & storage: See Specifications section. Environmental conditions during operation: See Specifications section.

Sleep professionals (other than patients) using the WP200U should read the Operation Manual.

## 1.10 Safety Precautions

|   | WARNINGS                                                                                                    |
|---|----------------------------------------------------------------------------------------------------|
|   | Use only the AC adapter provided (5V DC, 5W maximum capacity power supply). Only authorized personnel may charge the WP200U. Failure to heed this warning may cause permanent damage to the equipment.                                                                                                    |
|   | Do not let the unit get wet.                                                                                                    |
|   | Avoid placing food or water on any part of the system.                                                                                                    |
|   | In the event of fire use only fire extinguishers approved for use on electrical fires.                                                                                                    |
|   | Handle unit with care. This unit is sensitive to extreme movements and to falling.                                                                                                    |
|   | Do not attempt to connect or disconnect any part of the unit.                                                                                                    |
| • | Do not try to introduce any foreign object into the unit.                                                                                                    |
|   | The WP200U MUST be charged ONLY after being removed from the<br>patient!                                                                                                    |
|   | The WP200U MUST be removed from the patient BEFORE connecting it to a PC!                                                                                                    |
|   | AVERTISSEMENTS                                                                                                    |
|   | Utiliser seulement un 5V DC, 5W alimentation d'énergie. Seul les techniciens<br>autorisés peuvent charger la montre PAT. Ignorer cet avertissement peut<br>causer des dommages irréparables a l'équipement. Ne pas mouiller l'unité.<br>L'unité est sensible au mouvement extrême est à la chute. L'utiliser avec<br>précaution. Ne pas essayer de brancher ou débrancher une des parties de<br>l'unité. |
|   | Ne pas introduire un objet étranger a l'intérieur de l'unité.                                                                                                    |
|   | Le système WP200U <b>doit</b> être rechargé <b>uniquement</b> après avoir été retiré de la main du patient.                                                                                                    |
|   | Il est impératif de retirer le système WP200U de la main du patient <b>avant</b> de le relier a l'ordinateur pour faire fonctioner les programmes.                                                                                                    |
|   |                                                                                                    |

## 1.11 Symbols Used on the Product Labels

| -           |                                                                                                    |
|-------------|----------------------------------------------------------------------------------------------------|
|             | Follow instructions for use                                                                                             |
| <b>†</b>    | Type BF applied part                                                                                                    |
| C 207233 US | The product is certified by CSA                                                                                         |
| ((          | The product is marked with the CE logo                                                                                  |
| ~~          | 0473 for Intertek                                                                                                    |
| 2014        | Date of manufacture                                                                                                    |
| 3.7V DC     | Battery Operating Voltage                                                                                               |
| $\otimes$   | Single use, do not re-use                                                                                               |
| X           | Temperature limit                                                                                                    |
|             | Use-by date                                                                                                    |
|             | Medical device Manufacturer                                                                                             |
| REF         | Catalogue Number                                                                                                    |
| SN          | Serial Number                                                                                                    |
| IP22        | Ingress protection                                                                                                    |
|             | dripping water shall have no harmful effect when the device is tilted at<br>an angle up to 15° from its normal position |

| EC REP | Authorized representative in the European Community                                                                                                    |  |
|--------|----------------------------------------------------------------------------------------------------|--|
| X      | Authorized representative in the European Community<br>According to the WEEE Directive 2012/19/EU, all wast<br>electrical and electronic equipment (EEE) should be collected<br>separately and not disposed of with regular household waste<br>Please dispose this product and all of its parts in a responsible<br>and environmentally friendly way. |  |

#### 1.12 WatchPAT<sup>™</sup>200U Device Labels

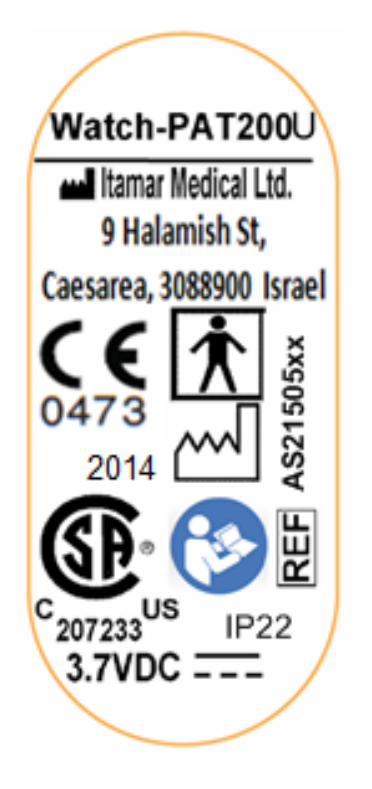

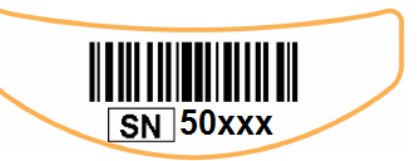

Located on WatchPAT<sup>TM</sup>200U device

Located on WatchPAT<sup>TM</sup>200U device

#### 1.13 FDA information

The WatchPAT200U is cleared by the FDA under K133859, trade name Watch-PAT 200U (WP200U).

#### 2 OVERVIEW

Obstructive sleep apnea syndrome (OSAS) is considered a major public health problem. The prevalence of the syndrome is estimated at 2% to 5% in the adult population. It is characterized by recurrent events of complete or partial obstruction of the upper airways during sleep, often leading to hypoxemia, and/or arousals associated with sympathetic nervous system activation. The diagnosis and assessment of the sleep apnea patient is based on the Respiratory Disturbance Index (RDI), the number of Apneas, Hypopneas and Respiratory Effort Related Arousals (RERA) per hour of sleep, along with sleep architecture. The common consequences of this sleep disruption are daytime sleepiness, poor daytime performance and increased vulnerability to accidents. Cardiovascular complications such as systemic/pulmonary hypertension, ischemic heart disease and arrhythmias are the major sequel of OSAS in the adult population.

The WP200U is worn on the wrist and is utilizing a plethysmographic based fingermounted probe that measures the PAT<sup>®</sup> (Peripheral Arterial Tone) signal. The PAT<sup>®</sup> signal is a measurement of the pulsatile volume changes in the fingertip arteries which reflects the relative state of the arterial vasomotor activity, and thus indirectly the level of sympathetic activation. Peripheral arterial vasoconstriction, which mirrors sympathetic activation, is shown as attenuation in the PAT<sup>®</sup> signal amplitude.

The same probe measures RED and IR channels used for the measurement of SpO2 signal. The PAT<sup>®</sup> and SpO2 signals are recorded continuously and stored on an embedded micro SD card, together with data from a built-in actigraph (embedded in the WP200U). Following the sleep study, the recordings are automatically downloaded and analyzed in an offline procedure using the proprietary zzzPAT software.

The zzzPAT algorithms use the four WP200U channels (PAT<sup>®</sup>, Pulse Rate, Oxygen saturation and actigraphy) for the detection of sleep related breathing disorders and sleep staging (Rapid Eye Movement (REM), Light Sleep, Deep Sleep and Wake). The zzzPAT uses WP200U's snoring and body position channels (SBP) to generate snoring level and body position discrete states. The use of SBP is optional and according to physician preference.

The software issues comprehensive reports of the study, with statistics and graphic presentation of the results. The whole night data can be viewed and the automatically detected events can be revised manually.

### 2.1 System Description

The WP200U system is comprised of the following items:

- WP200U device that includes:
  - Embedded actigraph
  - Embedded pulse oximeter
  - Embedded CPU and electrical circuit card
  - Embedded micro SD card drive
  - Rechargeable Lithium Ion Battery
  - LCD display
- uPAT probe (includes oximetry)
- uPAT probe connection cable
- Wrist Strap
- Snore and Body Position sensor optional
- Cable for Tamper-Proof Bracelet optional
- Tamper-Proof Bracelet optional
- AC adapter
- USB cable
- Step-by-Step Reference Guide (to be used in conjunction with Section 7)
- Quick Reference Cards (to be used in conjunction with Section 8)
- Carrying case

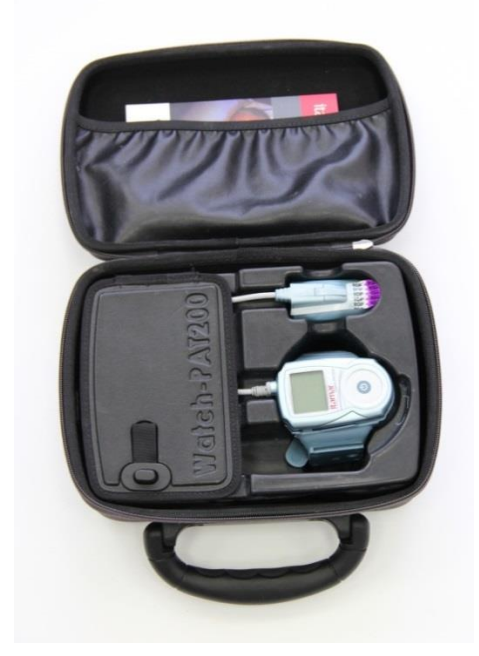

Figure 1 – Packed Device

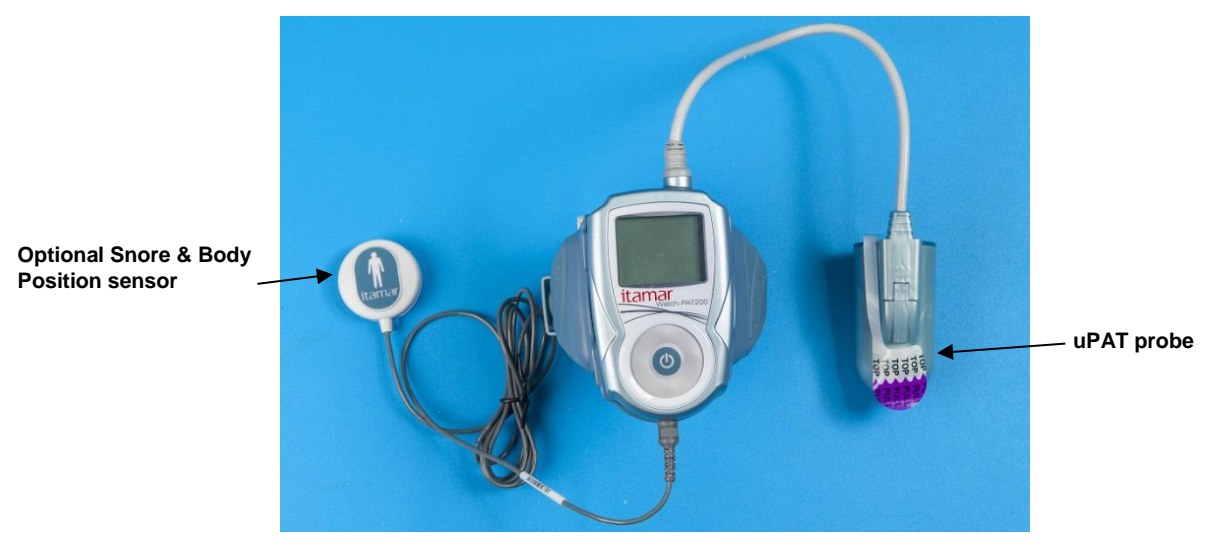

Figure 2 – WatchPAT™200U Device with Sensors

An additional item required for the operation of the system is the zzzPAT kit. zzzPAT is a proprietary PC software for initializing the study, retrieving, analyzing and displaying the data. For more information, refer to the zzzPAT Operation Manual.

#### 2.2 User Interaction with the WatchPAT<sup>™</sup> Device Keys

The WatchPAT<sup>™</sup> has the following keys (see Figure 3):

- Central On/Enter key to power on the WatchPAT<sup>TM</sup> (the only key visible to the patient)
- Outer ring containing four keys (left, right, up, down) that may be used by the Operator for entering the diagnostic mode and navigating through the diagnostic menu. These keys are hidden from the patient.

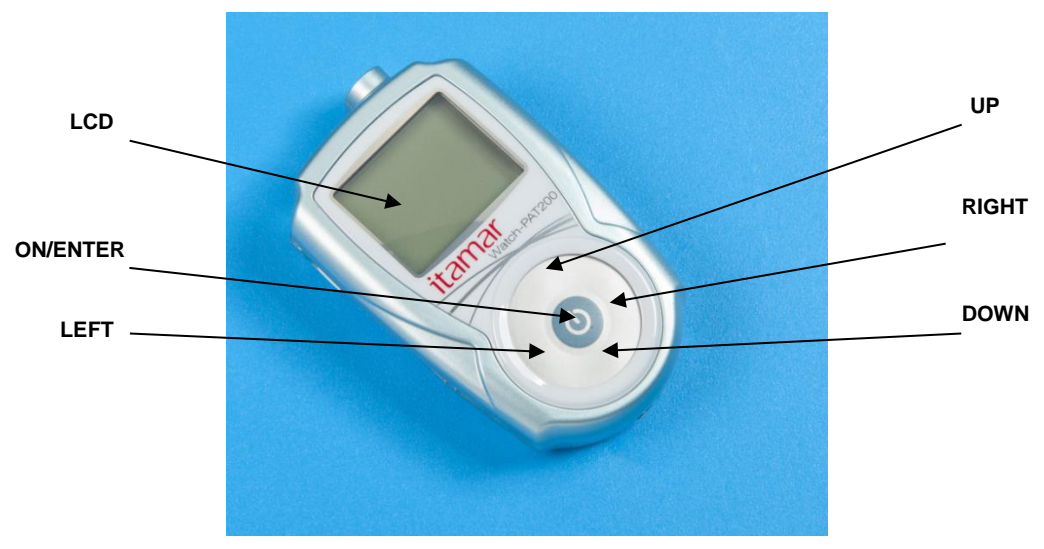

Figure 3 – The Buttons and Display

## LCD Display

The display is used for reading status and error messages. The display is divided to three sections: Title, Info and Status.

- Title (first line): Current operational mode and time
  - PATIENT mode while recording night study
  - DIAGNOSTIC mode while testing device
  - PC HOST while connecting to PC
  - CHARGER mode while connecting to AC adapter
- Info (2<sup>nd</sup>-5<sup>th</sup> line): Specific information depending on operational mode
- Status (last line): Message indicating device status depending on operational mode

### **Service Ports and Peripherals**

The WatchPAT<sup>TM</sup> device has 4 ports that are used either for sensor connections or for servicing and charging (see Figure 4).

- The bracelet port is used for connecting the tamper-proof bracelet.
- The uPAT probe port is used for connecting the uPAT probe

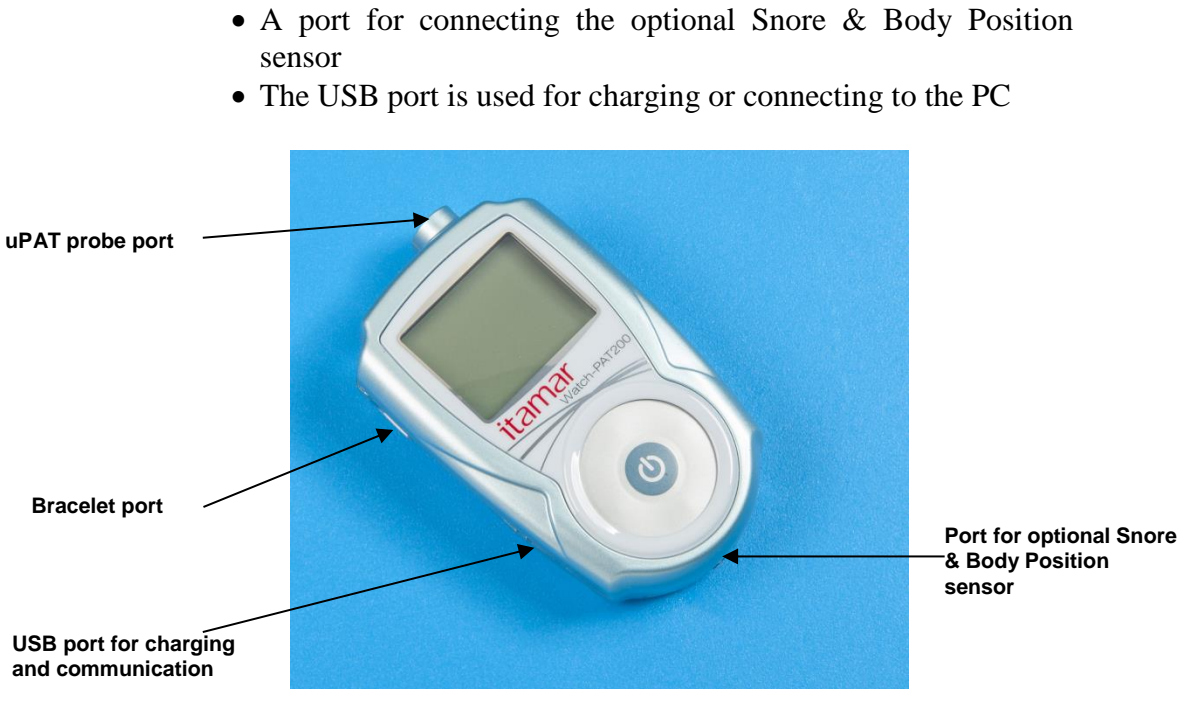

Figure 4 – Service Ports and Peripherals

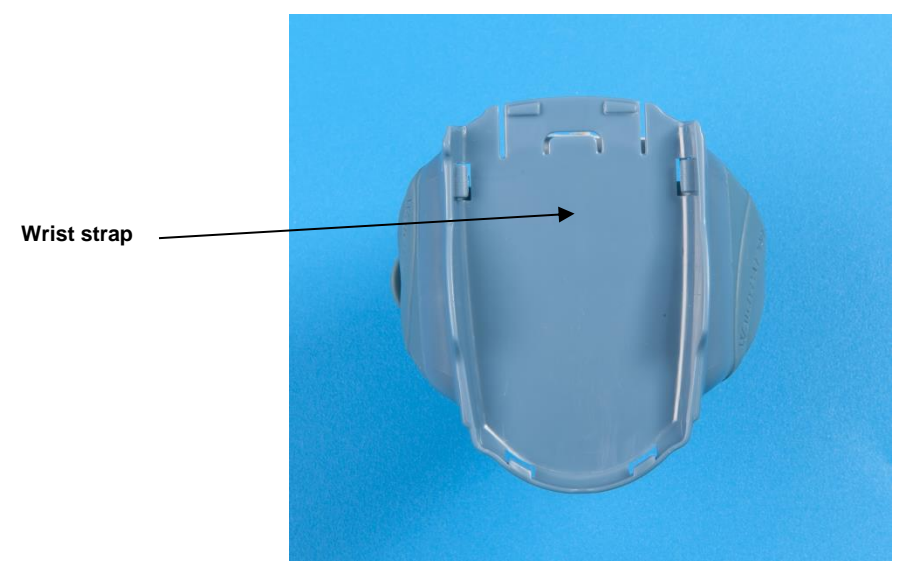

Figure 5 – WatchPAT™ Wrist Strap

### 2.3 WatchPAT<sup>™</sup> Device Function

The WatchPAT<sup>TM</sup> records the following channels:

- PAT<sup>®</sup> Signal
- Oxygen saturation

- Actigraphy (movement)
- Acoustic decibel detector for Snoring evaluation (optional)
- Body Position (optional)

The overnight sleep study data is stored on an embedded micro SD card in the WatchPAT<sup>TM</sup> device. After the study is recorded, the data is downloaded from the WatchPAT<sup>TM</sup> device through the USB cable using the zzzPAT software. The zzzPAT software, utilizing automatic algorithms, detects respiratory and other events that occurred during sleep as well as periods of REM, deep sleep, light sleep and wakefulness. The pulse rate signal is derived from the PAT<sup>®</sup> signal and used in the automatic analysis. The software issues comprehensive detailed reports of the study. The whole night data can be viewed on the PC screen and the automatically detected events can be revised manually.

An optional tamper-proof patient identification function is available using a custom bracelet whose presence during the night verifies that the identified patient is indeed the one sleeping with the device (see Tamper-Proof Testing with WatchPAT<sup>™</sup> Device Tamper-Proof Testing with section).

The patient normally sleeps only one night with the WatchPAT<sup>TM</sup> device unless an optional multi-night option is selected which enables an up to 3 nights study with the same device (see Multi-night study section).

## 2.4 Built-In Self-Diagnostic Procedures

## 2.4.1 Operator Tests

The WatchPAT<sup>TM</sup>200 unified contains a comprehensive built-in self-diagnostic procedure. This procedure is available to the operator and hidden from the patient. The procedure can be accessed if the UP and DOWN keys (see Figure 3) are pressed simultaneously after the device is powered ON (during the first 30 seconds only after the device is powered ON). The procedure performs the following test:

• Device Test – tests the WatchPAT<sup>TM</sup> for errors before performing a night study (make sure all sensors are connected before initiating this test)

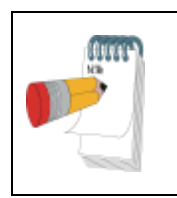

Note

In all times, the current time is shown in the upper right hand corner of the LCD display.

To run the self-diagnostic procedure:

- Press the ENTER button (Center key) for 2 seconds till the Itamar medical logo appears on the LCD screen
- Immediately press the **UP + DOWN** keys (see Figure 3) simultaneously for 1 second

The following screen will be displayed:

```
DIAGNOSTIC 22:40
2.2140 20-Jul-08
*device test (30001)
end testing
Select test ↑↓
```

- First line displays title and current time
- Second line displays current embedded S/W version (2.2139) and current date
- Third line displays option for running device test (serial number of device in parenthesis)
- Fifth line indicates option for end testing (turn device off). If no test is selected within 3 minutes the WatchPAT<sup>TM</sup> device will automatically shut down
- The Up, Down keys  $(\uparrow\downarrow)$  navigate between the lines.
- An asterisk will indicate current selection. When moving the  $\uparrow\downarrow$  keys, the asterisk will move to indicate the current selection. Press the central Enter key to make the desired selection.

It is recommended that you perform the Device every time you prepare the WatchPAT<sup>TM</sup> for a night study.

## 2.4.2 Device Test

At the completion of the device test, a **TEST PASSED** indicates that the device is ready for the night study.

```
DEVICE TEST 22:50
ID=111-11-1111
sbp=missing
<-Back
TEST PASSED 2:54
```

At the completion of the device test, a **TEST FAILED** indicates a problem that should be taken care of before the device is released for a night study.

```
DEVICE TEST 22:50
ID=111-11-1111
pat=missing
```

| <-Bac | ck     | More-> |
|-------|--------|--------|
| TEST  | FAILED | 2:54   |

The following are the possible error, warning or information messages:

- File error: not loaded, missing the study file was not loaded or somehow the file was deleted
- File error: used x/3 = 1..3 only when multi-night option is selected
- Battery error: low needs charging
- Probe error: used, missing, bad connect an unused probe
- Hardware (H/W) error: error code contact customer support
- SBP (Snore and Body Position sensor) warning: sensor missing does not affect PASSED status
- RTC (Real Time Clock) warning: faulty indicates problem with internal clock but does not affect PASSED status
- Bracelet error: missing the study file was chosen with the bracelet option but the bracelet is not connected during the device test
- Information messages:
  - multi-night=on when a multi night study is required
  - bracelet=on when a study with tamper-proof patient identification bracelet is required

More-> indicates that there are more error/warning messages and will be displayed if the Right (->) button is pressed.

<-Back will move to the previous screen if the Left (<-) button is pressed.

## 2.4.3 Patient Test

When the patient turns on the WatchPAT<sup>TM</sup> device by pushing the On/Enter key (center button) for about 2 seconds a self-diagnostic test is automatically performed and the following screen is displayed:

| PATIENT     | 22:51 |
|-------------|-------|
|             |       |
| <b>-</b>    |       |
| Please wait |       |
| Testing…    |       |

If the WatchPAT<sup>TM</sup> device passes this self-diagnostic test, the following screen will be displayed:

| PATI | ENT      | 22 <b>:</b> 51 |
|------|----------|----------------|
| GOOD | NIGHT!!! |                |

```
Time elapsed=9:50
Recording...
```

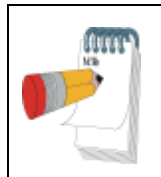

#### Note

During recording the LCD display turns off to conserve battery life. Any key pressed during Recording will turn on the LCD for 30 seconds.

If the WatchPAT<sup>TM</sup> device fails this self-diagnostic test, the following screen will be displayed:

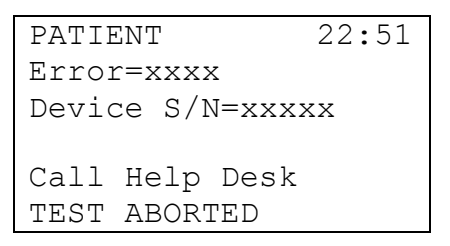

- The error message will be displayed for 1 minute and then the WatchPAT<sup>TM</sup> device will shut off.
- If this is a study with the tamper-proof bracelet and the wrong bracelet is connected the "wrong bracelet" error message appears.
- If this is study with the tamper-proof bracelet and the bracelet is not connected the "connect bracelet" error message appears in order to remind the patient to connect the bracelet.

The following are the possible error/warning messages:

xxx1 - battery low

xx2x - uPAT probe error (used probe)

xx4x – File error (no new file)

xx8x - uPAT probe error (bad probe)

x4xx - SBP (Snore and Body Position sensor) missing warning

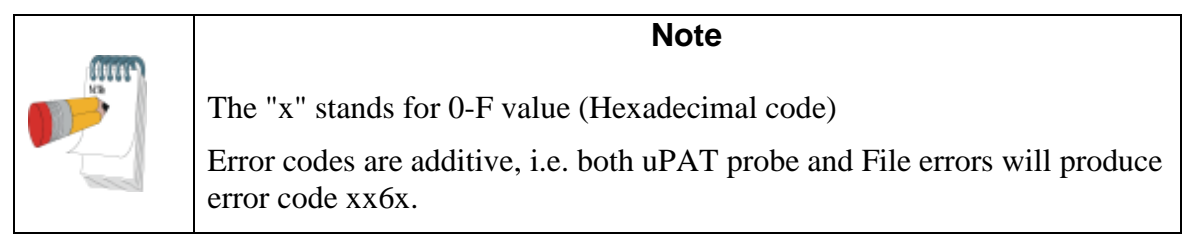

#### **3 PREPARATION FOR SLEEP STUDY**

### 3.1 Charging the Battery

The battery must be charged every time the WatchPAT<sup>TM</sup> device is prepared for use. The battery may be charged using the AC adapter provided.

To charge the WatchPAT<sup>™</sup> device:

- 1. Gently slide the WatchPAT<sup>TM</sup> device out of the wrist strap until a click is heard and the USB port is exposed.
- 2. Connect the USB port of the WatchPAT<sup>TM</sup> device to the AC adapter provided (see Figure 6).

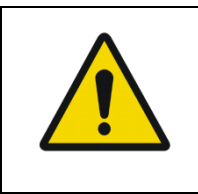

### Warning

For charging use only an AC adapter having a 5V DC output, with 5W minimum capacity. Using any other AC adapter may cause permanent damage to the WatchPAT<sup>TM</sup> and may jeopardize the operator.

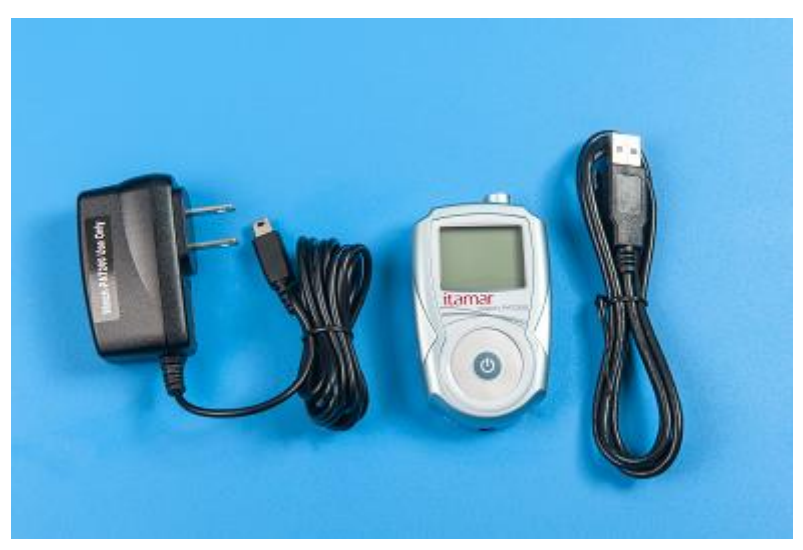

Figure 6 – Charging the WatchPAT™ Device

3. The LCD will blink slowly and the following screen will be displayed:

| CHARGER    | 22:51 |
|------------|-------|
| Bat=3.12 V |       |
|            |       |
| Charging   |       |
|            |       |

- The display will show "CHARGER" if you are charging with the AC adapter or "PC HOST" if you are charging with a computer.
- The current battery voltage is shown.
- Charge the battery the first time for approximately three hours. Thereafter recharging takes approximately 1-1.5 hours.
- 4. When charging is complete, the LCD will stop blinking and the following screen will be displayed:

| CHARGER         | 22:51 |
|-----------------|-------|
| Bat=4.2 V       |       |
| Charging comple | ete   |

- 5. Disconnect the AC adapter or communication cable. The WatchPAT<sup>TM</sup> device will switch off in 30 seconds.
- 6. Reseat the WatchPAT<sup>TM</sup> device in the wrist strap by gently sliding it back in until a click is heard.

Should a charging error arise the LCD will blink rapidly and the following screen will be displayed.

```
CHARGER 22:51
Bat=4.2 V
Charger fault
```

## 3.2 Preparing the Snore and Body Position Sensor

Attach the small round double sided adhesive sticker to the Snore and Body Position sensor on the back side (front side has a man image), by peeling off the cover on one side of the sticker.

For more details see Appendix A: WP200U Integrated snoring + Body Positioning Sensor Operating

## 3.3 Preparing the Wrist Strap

The wrist strap requires no special preparation other than ensuring its cleanliness. You may clean it if needed. See section 6.1 for detailed cleaning instructions.

### 3.4 Mounting the WatchPAT<sup>™</sup> on the Wrist Strap

To mount the WatchPAT<sup>TM</sup> device on the wrist strap:

Gently slide the WatchPAT<sup>TM</sup> device into the wrist strap until a click is heard indicating that it is properly seated.

### 3.5 Replacing the uPAT Probe

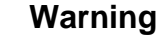

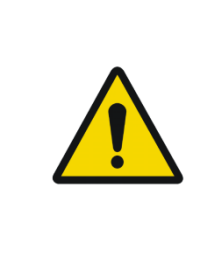

The uPAT probe connector is very sensitive and therefore should never be left exposed. **Keep the connector connected to the probe at all times, especially during cleaning**. Replace the probe just before performing the Device test.

Remove a used probe by pressing the small tab (clip) marked by the arrow in Figure 7, and then, holding the connector's slider, gently slide it away from the probe - do not pull the slider off by pulling the cord, as it may damage the wiring. Properly dispose of used probes.

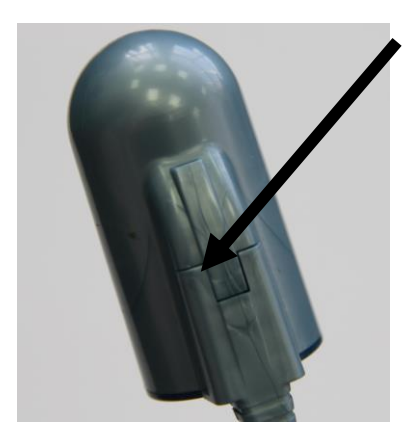

Figure 7 – Disconnecting the Probe

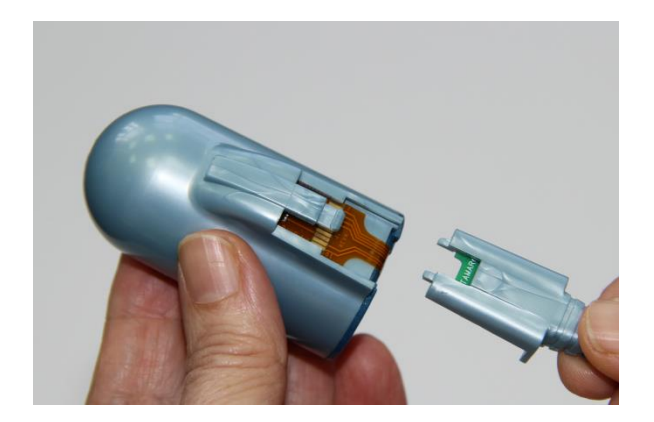

Figure 8 – Probe Disconnected

Connect a new probe by inserting the blue slider to the probe until the blue tab of the probe clicks into its place.

| (Inne- | Note                                                                            |
|--------|---------------------------------------------------------------------------------|
|        | Take care when inserting the blue slider to insure proper seating in the probe. |

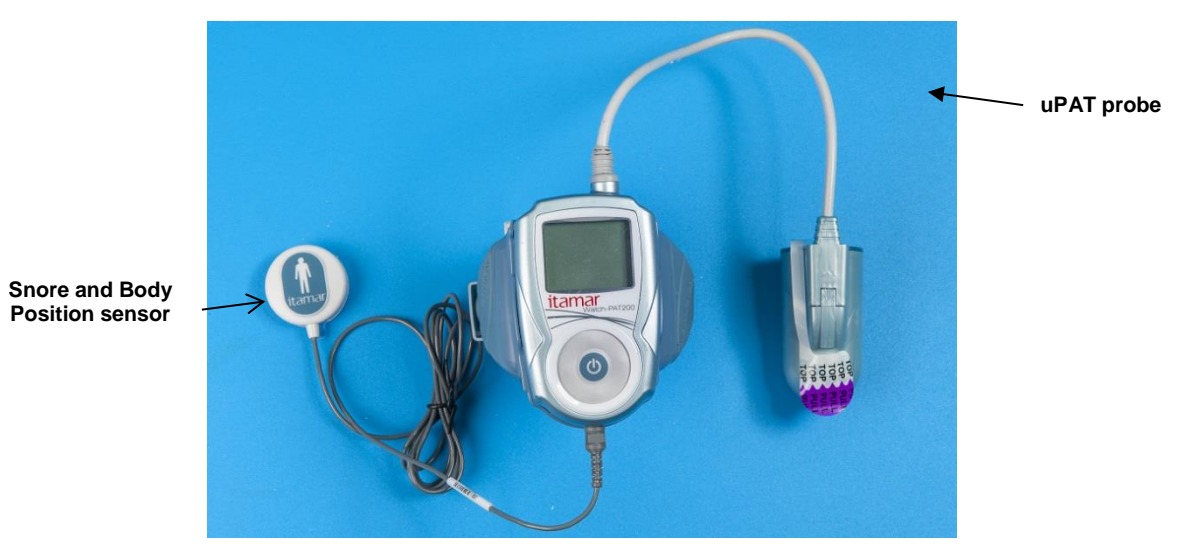

Figure 9 – WatchPAT™ Fully Prepared

#### 3.6 Preparing the WatchPAT<sup>™</sup> Device for a New Study

Refer to the zzzPAT Software Manual for preparation of the WP200U for a new study.

### 3.7 Testing the WatchPAT<sup>™</sup> Device

Run the built-in self-diagnostic facility as described in Section 2.4 above.

The WatchPAT<sup>TM</sup> device is now ready for performance of a sleep study by the patient (Figure 9).

#### 3.8 WP200U Self-diagnostic Test Results and Trouble-shooting

Should any of the self-diagnostic tests fail or report error messages refer to the troubleshooting guide in Section 9.

### 3.9 Packing the Carrying Case

The following items must be placed inside the carrying case, in their respective compartments (see Figure 1 - Packed Device):

- The WatchPAT<sup>TM</sup> device mounted in the Wrist strap with the uPAT probe attached.
- Step-by-Step Reference Guide to the WatchPAT<sup>TM</sup> device.
- Body Position and Snore sensor (optional)
- Cable for bracelet (optional for patient identification)
- 2 extra uPAT probes and AC adapter (optional for multi-night)

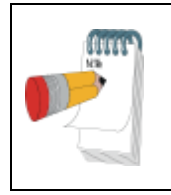

### Note

Demonstrating the use of the WatchPAT<sup>TM</sup> device to the patient is important for obtaining reliable recordings and improving patient confidence.

### **4 OPTIONAL FUNCTIONS**

## 4.1 Using the integrated Snore & Body Position Sensor

The integrated sensor consists internally of two sensors: a snore sensor and a body position sensor.

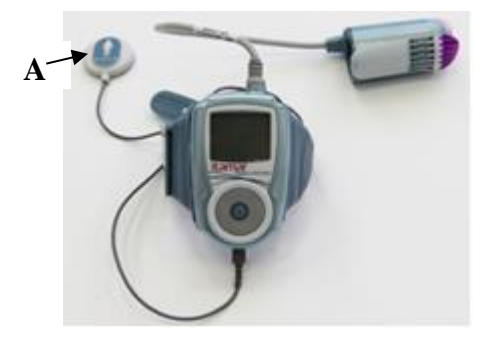

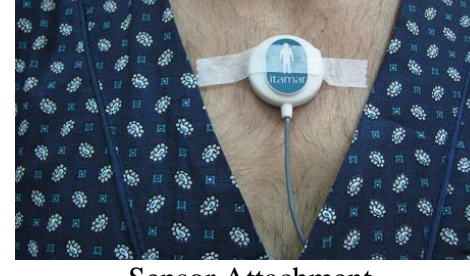

A - Integrated sensor

Sensor Attachment

The integrated sensor is powered by the WatchPAT<sup>™</sup> device and does not require a battery. It is automatically activated by the WatchPAT<sup>™</sup> device when plugged into the Snore & Body position port.

The **snore sensor** is an acoustic decibel detector. It uses a very sensitive microphone that responds to snoring and other sounds in the audio range and converts them to a small analog voltage that provides a clear, reliable indication of the presence of these sounds.

The **body position** sensor uses a 3-axis accelerometer that provides a signal directly proportional to the patient's sleeping posture (supine, prone, right, left and sit).

See Appendix A: WP200U Integrated snoring + Body Positioning Sensor Operating .

## 4.2 Tamper-Proof Testing with WatchPAT<sup>™</sup> Device

The WatchPAT<sup>TM</sup> device Tamper-Proof bracelet is an add-on accessory used to authenticate the patient doing a sleep study and assure the study is recorded from the right person.

The bracelet is a single use small plastic band designed to be worn around the wrist of the hand. It contains an electronic circuit that signals to the WatchPAT<sup>TM</sup> device the integrity of the bracelet and a unique identification. During the night the bracelet is connected to the WatchPAT<sup>TM</sup> device using a small cable (see Figure 10).

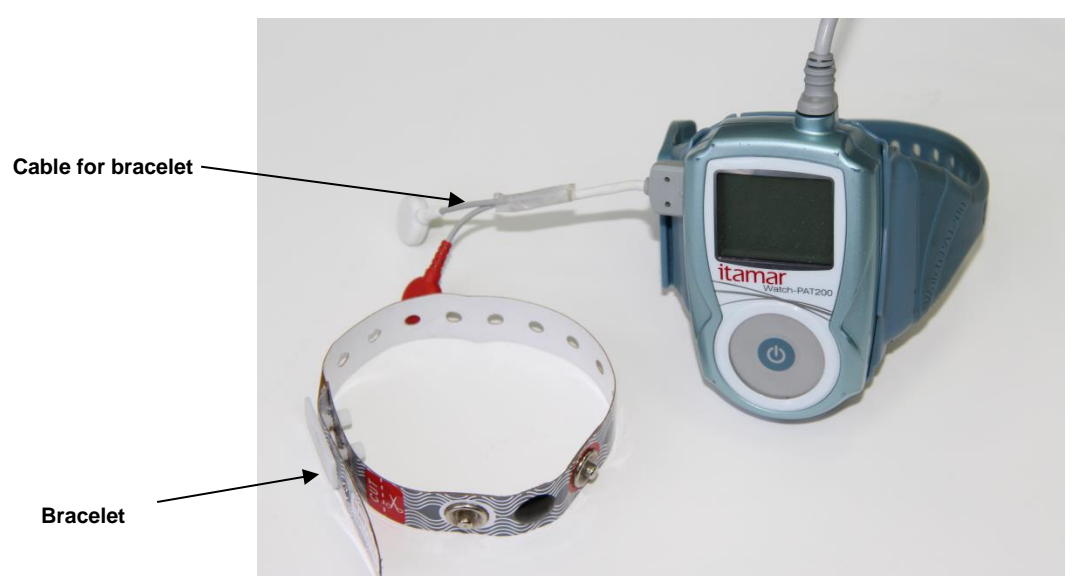

Figure 10 – WatchPAT™ Device with Tamper-Proof Bracelet

Before the device is given to the patient for home sleep study, the technician identifies the patient and secures the bracelet to the patient's wrist by a tamper-proof connector that ensures the bracelet will not be removed without cutting the Bracelet.

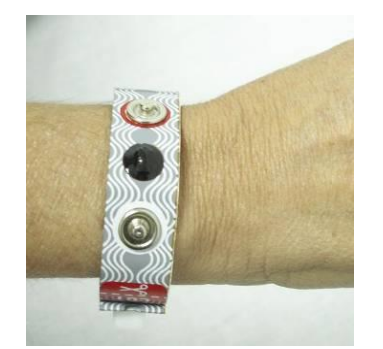

Figure 11 – Bracelet on Patient's Hand

When preparing the WatchPAT<sup>TM</sup> device for a sleep study, the technician pairs the Tamper-Proof Bracelet and the device and registers the bracelet's unique ID in the WatchPAT<sup>TM</sup> device (see Appendix B: Tamper-proof testing with WaTCHPAT<sup>TM</sup>200U).

The patient can wear the Bracelet for several days, continuing normal day-to-day activity until he is ready to record his sleep study. Before starting the recording, the patient will need to connect the Bracelet, via the bracelet's cable 2 connectors, to the WatchPAT<sup>TM</sup> device. The device will not start without connection to the paired Bracelet.

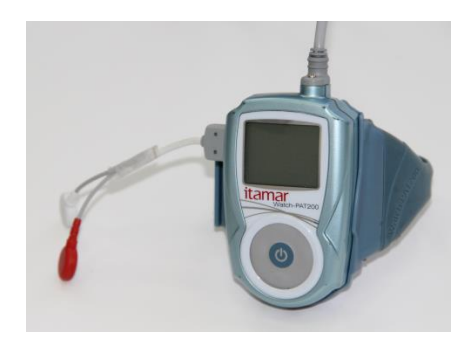

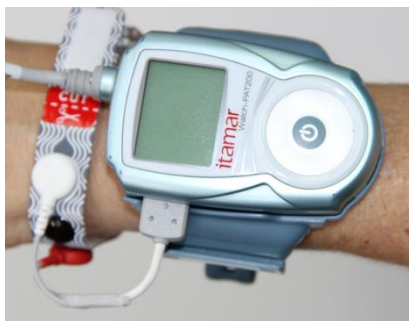

Figure 12 – WatchPAT™ Device with Cable for Bracelet

Figure 13 – WatchPAT™ Device with Bracelet

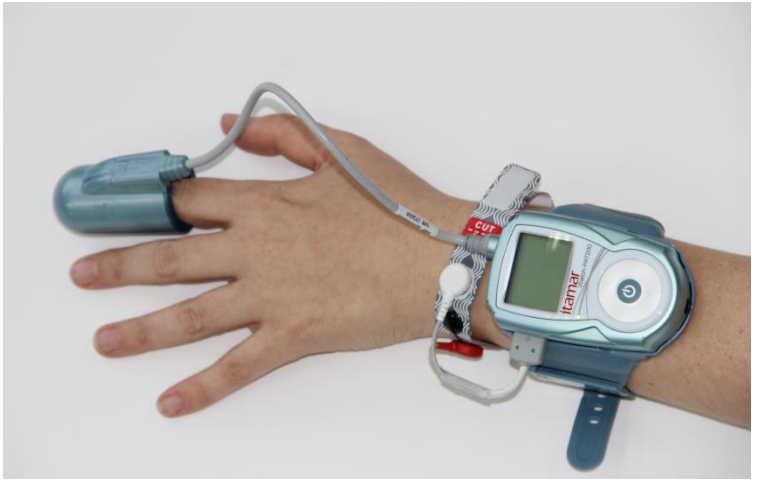

Figure 14 – Bracelet and WatchPAT™ Device on a Patient's Hand

During the recording the device will periodically check the Bracelet connectivity. The recording will be stopped if the connection to the Bracelet will be lost for the time exceeding a predefined limit.

After the recording is completed the patient can cut the Bracelet along the dotted line and return it with the device for study analysis.

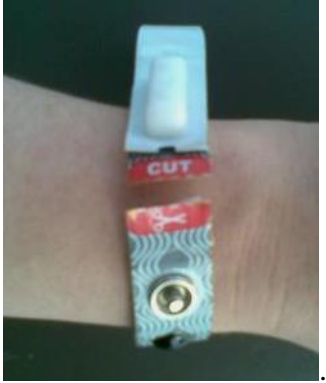

Figure 15 – Cut the Bracelet on a Specified Location

### 4.3 Multi-night study

A patient study may be defined as multi-night study and the patient can sleep up to 3 nights with the same WatchPAT<sup>TM</sup> device. The multi-night option may be selected during New Study function (see zzzPAT Operation Manual).

If a 3 night multi-night option is selected the patient must replace the uPAT probe and charge the device between nights. Two extra uPAT probes and a WatchPAT<sup>TM</sup> device AC adapter must be added to the WatchPAT<sup>TM</sup> device case.

If a 2 night multi-night option is selected the patient must replace the uPAT probe only after the first night without the need to charge the device between nights. One extra uPAT probe must be added to the WatchPAT<sup>TM</sup> device case.

In case of multi-night study all of the patient studies will be loaded automatically to the zzzPAT during the upload (see zzzPAT Operation Manual).

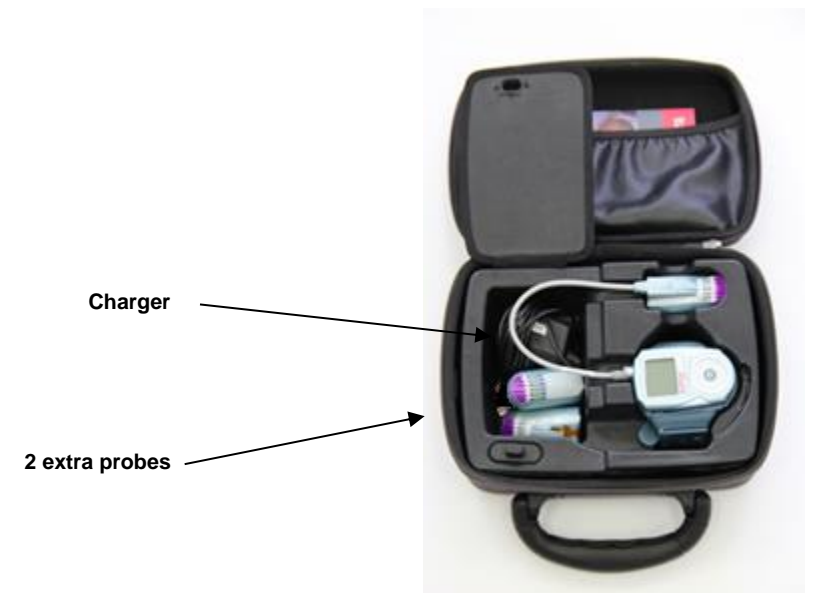

Figure 16 – Case for 3 Night Multi-night Study

#### 5 DATA DOWNLOAD AND ANALYSIS

Following the sleep study the WatchPAT<sup>TM</sup> device is returned to the referring sleep clinic for data downloading and analysis by the zzzPAT software.

To download and analyze the study data:

- 1. Connect the USB port of the WatchPAT<sup>TM</sup> device to the computer (see Figure 4) The WatchPAT<sup>TM</sup> device will switch off and then switch on in charging mode.
- 2. Activate the zzzPAT software to download and analyze the study data.

See the zzzPAT Software User Manual for detailed instructions.

### 6 MAINTENANCE

The WatchPAT<sup>TM</sup> device has been designed and manufactured to meet all safety requirements applicable to medical equipment. To ensure maximum safety of operation, the system should be used and maintained in strict compliance with the safety precautions, warnings and operating instructions provided in this Manual.

The system contains no user-serviceable parts. It should be maintained and serviced only by qualified service personnel, authorized by Itamar Medical Ltd.

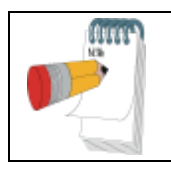

Note

Please refer to the Service Manual or the support section of the Itamar Medical web site for preventive maintenance recommendations.

### 6.1 Cleaning

The various components of the WatchPAT<sup>TM</sup> device have different cleaning requirements:

- The WatchPAT<sup>TM</sup> device
- The wrist strap
- The Snore & Body Position sensor

## 6.1.1 Cleaning the WatchPAT<sup>™</sup> Device

There is no need to clean the unit during ordinary operation. Should it become necessary to clean the WatchPAT<sup>TM</sup> device, proceed as follows:

Wipe parts with a clean, dry, lint-free cloth.

Clean casing with lint free cloth lightly moistened with 70% ethyl alcohol or isopropyl alcohol (IPA).

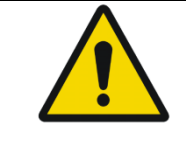

Warning

Clean the WatchPAT<sup>™</sup> device only with the uPAT probe attached.

## 6.1.2 Cleaning the Wrist Strap

You may clean the wrist strap with lint free cloth lightly moistened with 70% ethyl alcohol or isopropyl alcohol (IPA).

In order to disinfect the wrist strap by immersing into disinfecting liquid follow the steps:

Remove WatchPAT<sup>TM</sup> device from wrist strap

Immerse wrist strap in 70% ethyl alcohol or isopropyl alcohol (IPA)

#### 6.1.3 The uPAT Probe

The uPAT probe is designed for a single use only. It may not be cleaned and must be discarded and replaced before each study.

#### 6.1.4 The Snore & Body Position Sensor

Using 70% ethyl alcohol, thoroughly clean both sensor and cable.

### 6.2 Handling

Handle with care:

- Use only the designated case for transportation
- Store at room temperature, and avoid direct sun light
- Do not expose the WatchPAT<sup>TM</sup> device to extreme temperature or humidity conditions (such as storing in a car or bathroom)

Note

Please refer to the Service Manual or the support section of the Itamar Medical web site for preventive maintenance recommendations.

## 6.3 Replacing the uPAT Probe Cable

To replace the uPAT probe cable:

1. Carefully disconnect the uPAT probe cable from the WatchPAT<sup>™</sup> device. Make sure you remove the screw prior to disconnecting the uPAT cable.

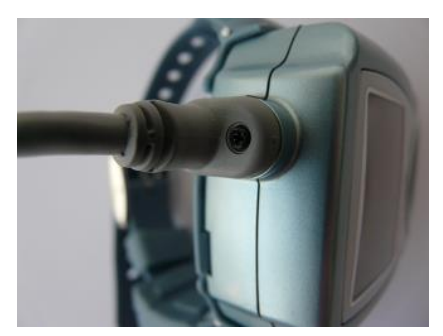

Figure 17 – uPAT Probe Cable with Screw

2. Connect a new uPAT probe cable by gently inserting the connector into the WatchPAT<sup>TM</sup> device. Make sure you secure back the screw.

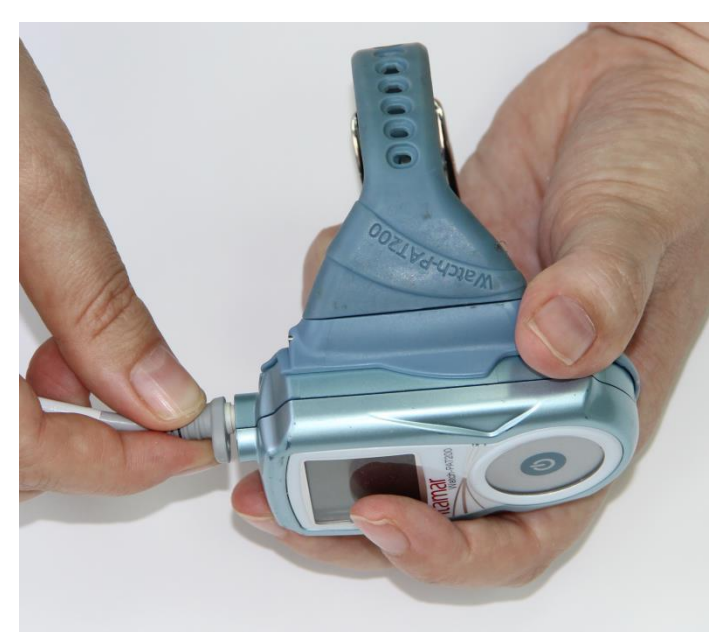

Figure 18 – Replacing the uPAT Probe

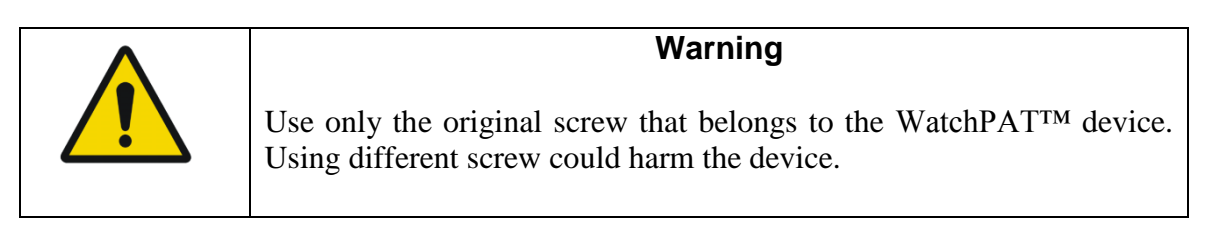

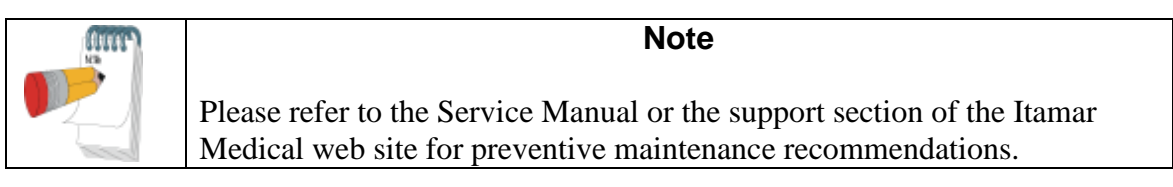

## 6.4 Replacing the Battery

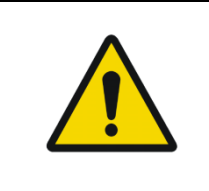

Warning

Replace the battery only with an authorized battery provided by Itamar Medical Ltd.

In the event of a battery error message during the self-diagnostic tests or after charging, it may be necessary to replace the battery.

To replace the battery:

1. Open the battery compartment cover with a Phillips screwdriver.
- 2. Gently open the battery connector by disconnecting the 2 parts (you will need to remove the transparent tape that secures the battery connector closed).
- 3. Remove the battery.
- 4. Insert the new battery into the battery compartment.
- 5. Insert the 3 pin connector into the corresponding battery connector (one pin is longer so it may properly be inserted in only one direction). Secure the battery connector closed with a small piece of transparent tape.
- 6. Close the battery compartment cover and secure back the screw.

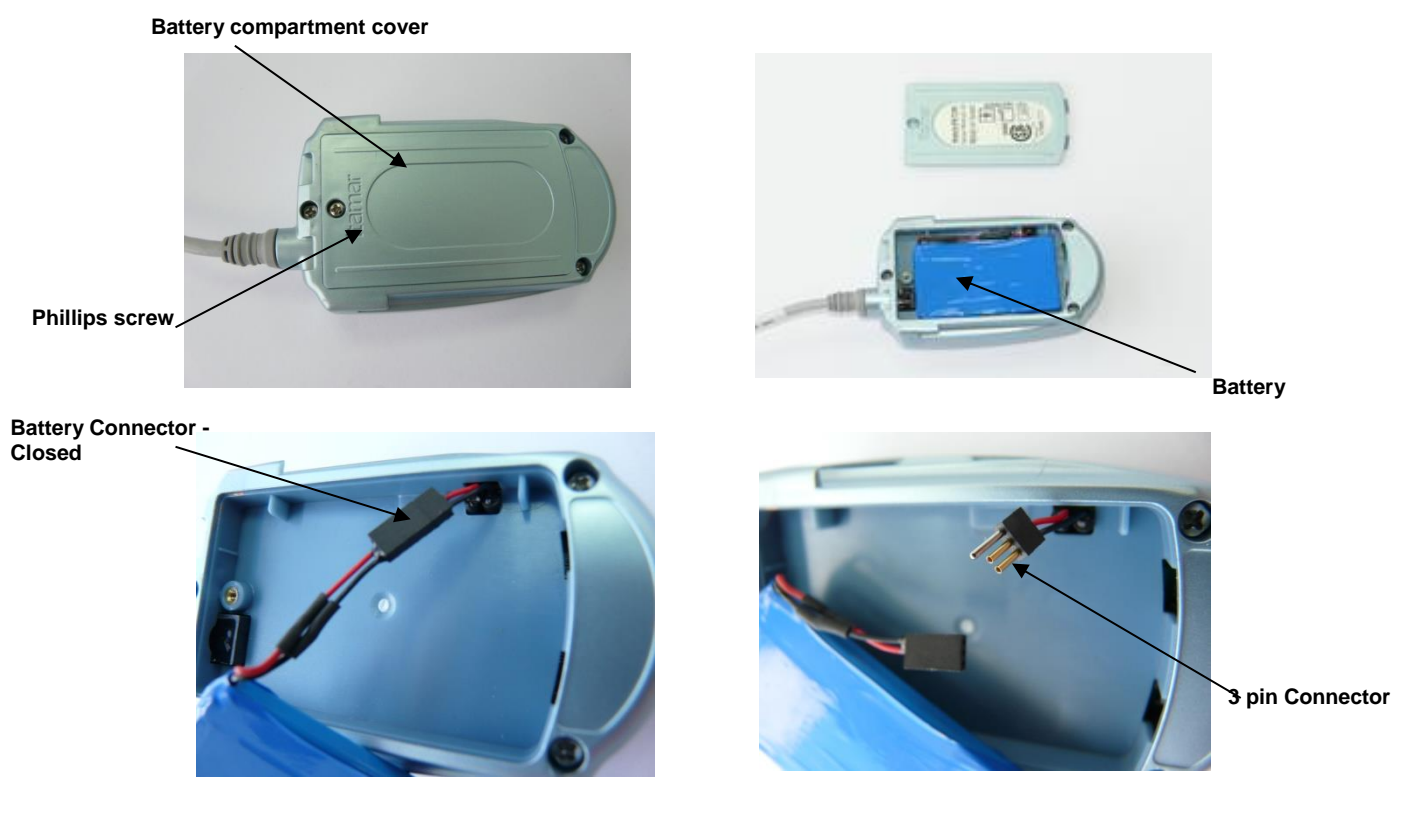

Figure 19 – Replacing the Battery

| ann | Note                                                                                                    |
|-----|----------------------------------------------------------------------------------------------------|
|     | Please refer to the Service Manual or the support section of the Itamar<br>Medical web site for preventive maintenance recommendations. |

## 6.5 Setting the Time and Date of the WatchPAT<sup>™</sup> device

The WatchPAT<sup>™</sup> device Time and Date can be set through the zzzPAT application. Refer to the zzzPAT Software Manual for preparation of the WatchPAT<sup>™</sup> device for a new study.

WatchPAT™200U System

## 6.6 Storing the WatchPAT<sup>™</sup> device

- The WatchPAT<sup>TM</sup> device should be stored in its carrying case at room temperature and low humidity.
- In order to preserve battery performance when the WatchPAT<sup>TM</sup> device is not in use, store with the battery fully discharged.
- Before storing the WatchPAT<sup>TM</sup> device allow it to deplete the battery charge until it shuts down automatically.

## 7 APPLYING THE WATCHPAT<sup>™</sup> DEVICE

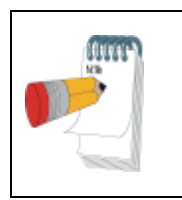

Note

These instructions are designed to help the patient use the WP200U **after** seeing a demonstration by trained personnel of how to mount the probes on his/her fingers and correctly operate the WatchPAT<sup>TM</sup> device .

The following detailed instructions are summarized in the patient's step-by-step reference guide. They are written as if the reader is the patient using the WatchPAT<sup>TM</sup> device.

## 7.1 Preparing for Use of the WatchPAT<sup>™</sup> Device

Before using the WP200U, review the following notes:

- Remove tight clothing, rings, watches and jewelry from your non-dominant hand and wrist and from your neck and chest.
- We recommend that the uPAT probe be attached to the index finger of your nondominant hand (Figure 20). The following instructions relate specifically to this finger. Patients with very large fingers may use their small finger (pinky) for the uPAT Probe.
- Ensure that fingernail of finger that will be monitored are well trimmed, (less than 1mm from nail bed) with no jagged edges. Clip and file nail, if necessary.
- Remove artificial fingernail or dark nail polish from the monitored finger.
- You may need some assistance putting on the WatchPAT<sup>TM</sup> device. If needed have someone present to assist you.
- Make sure the room you are sleeping in is as quiet as possible during the night, turn off any possible noise sources. When using the Snore & Body Position sensor it is advised to sleep alone in the room.

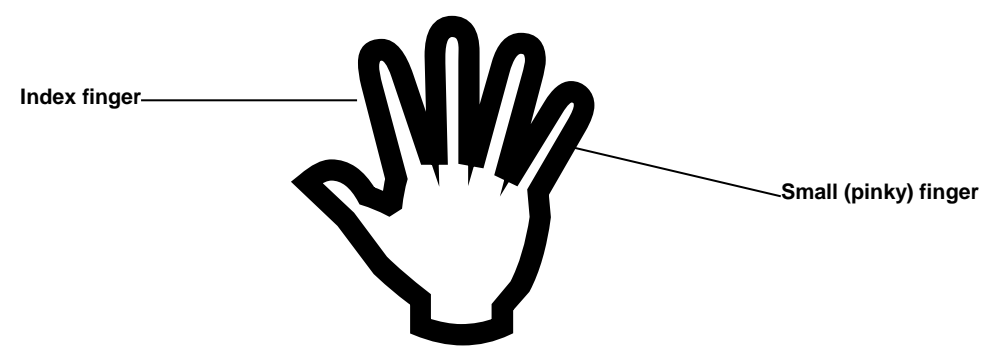

Figure 20 – Finger Designation

## 7.2 Applying the WatchPAT<sup>™</sup> Device

To apply the WatchPAT<sup>™</sup> device to your wrist:

- 1. Open the carrying case and take out the wrist strap with the WatchPAT<sup>TM</sup> device mounted. All parts should already be connected, as illustrated in Figure 9.
- 2. Ensure that the WatchPAT<sup>TM</sup> device is firmly seated in the wrist strap. If not, gently seat the WatchPAT<sup>TM</sup> device in the strap by sliding it into its seating position. You will hear a click when the WatchPAT<sup>TM</sup> device is properly seated in the strap.
- 3. Place the wrist strap with the WatchPAT<sup>™</sup> device on the non-dominant arm and close it snugly but not tightly. Ensure that the rounded end is towards the body and the open end towards the fingers. You may find it convenient to place the wrist strap with the WatchPAT<sup>™</sup> device face down on the table and then place the back of the wrist over the wrist strap in order to fasten the straps (Figure 21).
- 4. At this point the uPAT probe is hanging loose (Figure 22Figure 22 Wearing the WatchPAT<sup>™</sup> Device).

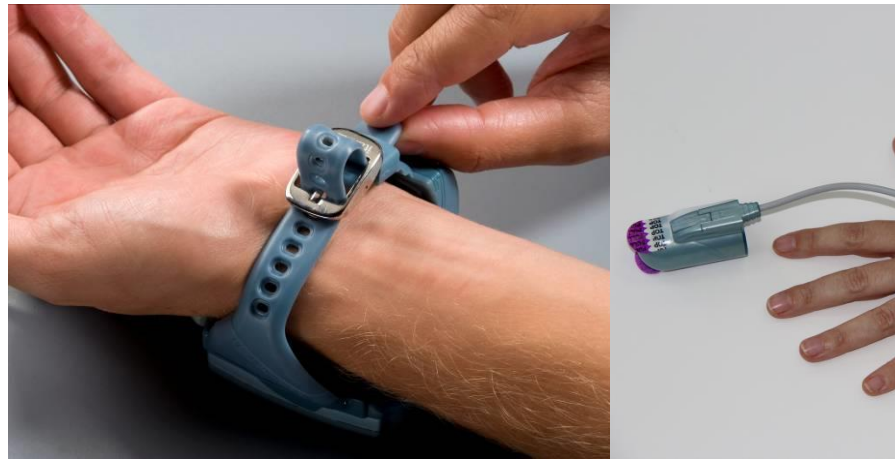

Figure 21 – Putting On The Wrist Strap

Figure 22 – Wearing the WatchPAT™ Device

## 7.3 Attaching the uPAT Probe

Proper probe placement is critical for good performance.

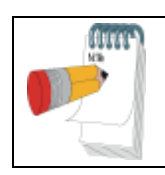

## Note

The tab inside the probe should be removed only **AFTER** the finger is inserted into the probe.

To attach the uPAT probe:

- 1. Insert your index finger (or other if so instructed) gently into the probe until it reaches the end (see Figure 23 -).
- 2. Make sure that the paper tab marked TOP is above your nail.
- 3. Detach and gradually remove the tab marked TOP slowly and firmly while pressing the tip of probe against a hard surface (WatchPAT<sup>TM</sup> case, table,

etc.) until the tab is completely removed from the probe (Figure 24). You might feel a slight suction once the tab is removed.

The uPAT probe is now attached (Figure 25).

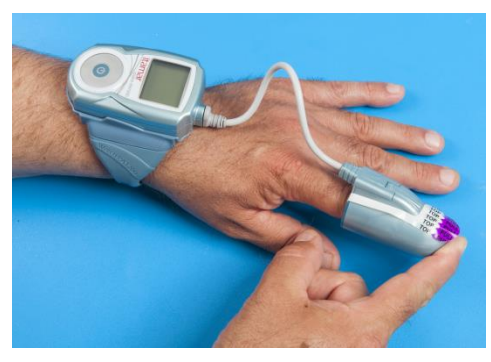

Figure 23 – Placing Finger In uPAT Probe

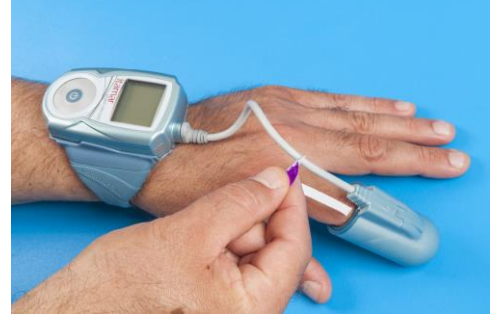

Figure 24 – Removing TOP Tab

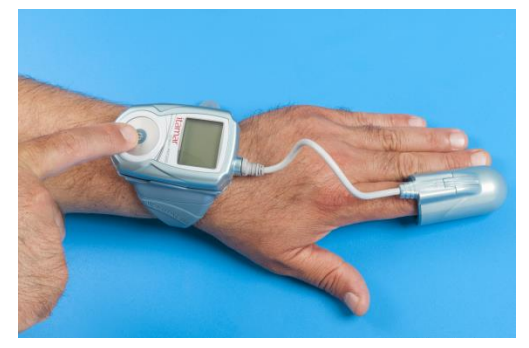

Figure 25 – Wearing the WP200U – Ready for Sleep

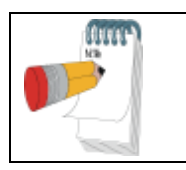

Note

DO NOT remove the uPAT probe before the night study is terminated. Once the probe is removed it cannot be re-attached.

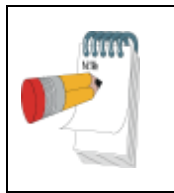

Note

If the Snore & Body position sensor is included in the WatchPAT<sup>TM</sup> device case see Appendix A: WP200U Integrated snoring + Body Positioning Sensor Operating Instructions

## 7.4 Switching On the WatchPAT<sup>™</sup> device

You are now ready to switch on the WatchPAT<sup>TM</sup> device.

Just before you lie down to go to sleep, firmly press the ON/Enter center button (Figure 3) until the LCD display lights up. After a short delay the LCD will display "Good Night! Recording..."

```
PATIENT 22:51
GOOD NIGHT!!!
Time elapsed=9:50
Recording...
```

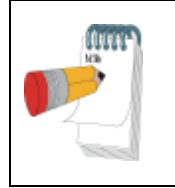

## Note

To conserve the battery the LCD display will switch off after a few seconds. Pressing any button will restore the display for about 30 seconds.

## 7.5 When You Wake Up

When you awake, remove the WatchPAT<sup>TM</sup> device from your arm as follows:

- 1. Remove both probes from your fingers.
- 2. Take off the wrist strap.
- 3. Place all parts in the carrying case.

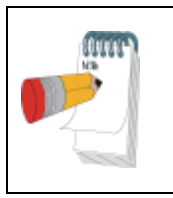

## Note

Pressing the center button does not switch off the WatchPAT<sup>TM</sup> device. Approximately ten hours after the WatchPAT<sup>TM</sup> device is turned on, it will switch off. This is normal.

## 7.6 Important Notes

Wearing the WatchPAT<sup>TM</sup> device should not cause any discomfort or pain. If you experience wrist or arm discomfort, loosen up the wrist strap. If the discomfort is not alleviated immediately, call the service number.

- Do not attempt to connect or disconnect any part of the unit.
- Do not try to introduce any foreign object into the unit.
- Do not try to connect the unit to an electrical supply or any other unit, machine or computer.
- If any part appears disconnected or does not resemble the illustrations, call the service number for assistance.
- Do not, under any circumstances, attempt to fix the problem yourself.

If you have any questions about using the machine, before, during or after your at-home recording session, call the service number.

### 8 PATIENT TRAINING – GUIDELINES

### 8.1 Walk Through the Process of Using the WatchPAT<sup>™</sup> device

- Product introduction WatchPAT<sup>TM</sup> device, wrist strap, uPAT probe
- WatchPAT<sup>TM</sup> device and wrist strap attachment
- Probe and sensor attachment
- Switch on
- Ending the study

### 8.2 **Product Introduction**

- Open the Demo-case and introduce the 'Quick guide step-by-step' instruction manual.
- Introduce each component by its name and identify it as in the figures in the manual.

## 8.3 Applying the WatchPAT<sup>™</sup> device

Use the Demo Kit.

- Demonstrate how to apply the WatchPAT<sup>TM</sup> device on your wrist while following the 'step by step' guidelines and referring to the relevant figures.
- Demonstrate the following:
  - 1. Hand Preparation
    - Remove rings, watches and jewelry from hand
    - Remove fingernail polish and artificial nails
    - Make sure index finger nail is closely trimmed
  - 2. Attaching the Snore & Body Position Sensor (optional)
    - The sensor is attached to the patient's chest right under the sternal notch. The sternal notch is the little U shape where the collar bones meet at the top of the breast bone.
    - Attach the round double sided adhesive sticker to the blue side of the sensor. To position the sensor attach it with the man image standing up, after peeling off the round adhesive sticker and pressing against the skin.
    - Make sure the sensor is tight against the skin.
    - Secure the snoring sensor in place with medical tape.

### 3. Wearing the Wrist Strap

• Should be comfortable, not too tight.

## 4. Attaching the WatchPAT<sup>™</sup> Device

• Make sure the WatchPAT<sup>TM</sup> device is properly mounted on the wrist strap. If it is loose, gently slide it in until you hear a click.

## 5. Attaching the uPAT Probe

- Insert finger all of the way into the probe
- Press tip of probe against a hard surface (WatchPAT<sup>TM</sup> device case, table, etc.) while removing tabs in order to keep the finger from moving inside the probe
- Remove the Tab by pulling slowly and gradually
- The probe is limited to a SINGLE USE. Do not remove probe during the night.

## 8.4 Switching on the WatchPAT<sup>™</sup> Device

- Demonstrate switching on the WatchPAT<sup>TM</sup> device by pressing the round center button
- Push button firmly until the LCD display lights up

## 8.5 Removing the WatchPAT<sup>™</sup> Device

- Demonstrate how to remove the WatchPAT<sup>TM</sup> device and place it back in the carrying case.
- The WatchPAT<sup>TM</sup> device doesn't switch off once turned on it will record until the battery is exhausted.

## 8.6 Patient Training

- Following your demonstration have the patient attach the demo device by himself.
- Verify that the attachment is properly done.

## 8.7 Review Safety, General and Functional Issues

- Avoid exposing the WatchPAT<sup>TM</sup> device to extreme conditions (high temperature, high humidity)
- Provide a telephone number to call in case of questions or problems.

## 9 TROUBLESHOOTING GUIDE

### 9.1 Operator Error Messages

If an error message is displayed while performing the self-diagnostic tests, take the actions specified below. If the problem persists contact Itamar or an authorized representative.

| Error                       | Possible Reason                  | Action                                       |  |
|-----------------------------|----------------------------------|----------------------------------------------|--|
| File error                  |                                  |                                              |  |
| Not loaded                  | Study not initialized for new    | Connect device to PC and perform New         |  |
|                             | patient                          | Study in zzzPAT                              |  |
| Battery error % full        | Battery defective or             | Charge battery or replace                    |  |
|                             | uncharged                        |                                              |  |
| Probe error                 |                                  |                                              |  |
| Used                        | Probe previously used            | Replace probe                                |  |
| Missing                     | Probe absent                     | Attach probe                                 |  |
| Bad                         | Probe is defective               | Replace probe                                |  |
| Hardware status error code  | WatchPAT <sup>TM</sup> device    | Consult Itamar or authorized representative  |  |
|                             | defective                        |                                              |  |
| SBP disconnected even if it | WatchPAT <sup>TM</sup> device or | Consult Itamar or authorized representative  |  |
| is connected                | SBP sensor defective             |                                              |  |
| RTC faulty                  | WatchPAT <sup>TM</sup> device    | Consult Itamar or authorized representative  |  |
|                             | defective                        |                                              |  |
| Short recording time        | Patient removed the WP200U       | Explain proper use to patient                |  |
|                             | or probe from hand               |                                              |  |
|                             | prematurely                      |                                              |  |
|                             | Insufficient battery charge      | Recharge battery and try again               |  |
|                             | caused early termination of      |                                              |  |
|                             | recording                        |                                              |  |
|                             | Damaged WatchPAT <sup>TM</sup>   | Contact your authorized sales representative |  |
|                             | device                           |                                              |  |

Table 1 – Operator Troubleshooting

### 9.2 Patient Error Messages

If an error message is displayed when the patient powers on the WatchPAT<sup>TM</sup> device, the patient should take the actions specified below. If the problem persists the patient may contact Itamar or an authorized representative directly.

| Error                         | Possible Reason               | Action                                                |
|-------------------------------|-------------------------------|-------------------------------------------------------|
| WatchPAT <sup>TM</sup> device | ON button not activated       | Press the ON button firmly for at least 3             |
| doesn't switch on             |                               | seconds                                               |
|                               | uPAT probe not connected      | Ensure probe is connected and try again               |
| Probe disconnected            | Probe may not be connected,   | Check connection of probe to cable and cable to       |
|                               | or may be a used probe        | the WatchPAT <sup>TM</sup> device; check if probe has |
|                               |                               | been previously used and replace with new probe       |
|                               |                               | if necessary                                          |
| Hardware code                 | WatchPAT <sup>TM</sup> device | Contact Itamar or authorized representative           |
|                               | failure                       |                                                       |

### **10 SPECIFICATIONS**

| Properties        |                       | Description                                         |  |
|-------------------|-----------------------|-----------------------------------------------------|--|
| uPAT Probe        |                       | Itamar's proprietary probe. Measures PAT and        |  |
|                   |                       | Oximetry.                                           |  |
| Recording Time    |                       | 10 hours (minimum)                                  |  |
| Channels          |                       | Measuring 6 signals: PAT, Pulse rate, Oximetry,     |  |
|                   |                       | Actigraphy, Snoring (optional), Body Position       |  |
|                   |                       | (optional)                                          |  |
| Sample Resolution |                       | PAT and Actigraph – 12 bit; oximetry – 1%           |  |
|                   |                       | Snoring – 12 bit, Body Position – 5 discrete states |  |
| User Interface    |                       | LCD display                                         |  |
| Oximetry          |                       | Arms ≤ 3% (in range 70%-100%)                       |  |
| Accuracy          | Pulse rate            | $30-150 \pm 1 \text{ bpm}$                          |  |
|                   | Amplitude             | $0-0.5V \pm 10\%$                                   |  |
| PAT Channel       | Bandwidth             | 0.1-10 Hz                                           |  |
| Data Storage      | Media                 | Micro SD card                                       |  |
|                   | Capacity              | 64 MB (minimum)                                     |  |
|                   | Format type           | Formatted to FAT 32                                 |  |
| Power Supply      | Battery               | Proprietary, rechargeable Lithium Ion Battery       |  |
|                   | Capacity              | > 500-700 mAh                                       |  |
|                   | Cell Type             | Lithium Ion cell type                               |  |
|                   | Internal Charger      | Proprietary Lithium Ion battery charger             |  |
|                   | External Power Supply | 5V DC, 5W with USB connector                        |  |
| Operating Voltage | ·                     | 3.3 V                                               |  |
| Temperature       | Operation             | $0^{0}$ C to $40^{0}$ C                             |  |
|                   | Storage (Device)      | $-20^{\circ}$ C to $40^{\circ}$ C                   |  |
|                   | Transport (Device)    | $-20^{\circ}$ C to 60 $^{\circ}$ C                  |  |
|                   | Storage & Transport   | $0^{0}$ C to $40^{0}$ C                             |  |
|                   | (Probe)               |                                                     |  |
| Humidity          | Operating             | 10% – 93% (non-condensing)                          |  |
|                   | Storage & Transport   | 0% – 93% (non-condensing)                           |  |
| Atmospheric       | Operating & Storage   | 10 – 15 psi                                         |  |
| pressure          | Transport             | 8 – 15 psi                                          |  |
| Dimensions        | L x W x H             | 80 x 50 x 20 mm                                     |  |
|                   | Weight                | 130 gr (excluding uPAT probe weight of 20 gr)       |  |

## Table 3 – WatchPAT™200U Specifications

## <u>APPENDIX A:</u> **WP200U Integrated snoring + Body Positioning Sensor Operating Instructions**

Must be used with zzzPAT v 4.3 and above and WatchPAT<sup>™</sup>200

Thank you for purchasing an Integrated Snore & Body Position Sensor.

#### **Description**

The integrated sensor consists internally of two sensors: a snore sensor and a body position sensor.

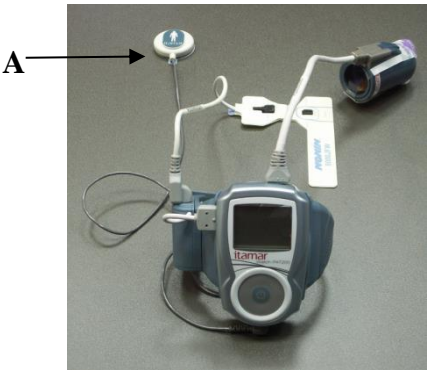

A - Integrated sensor

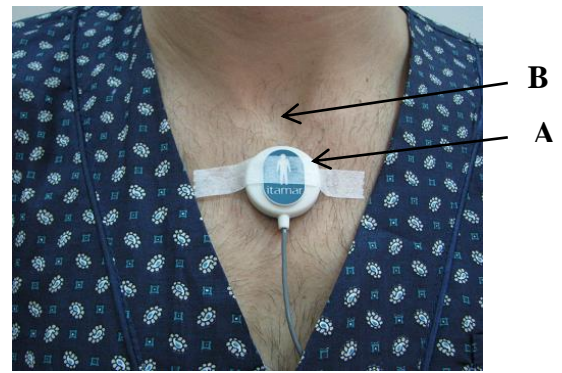

A - Sensor attachment B - Sternal notch

The integrated sensor is powered by the WatchPAT<sup>TM</sup> device and does not require a battery. It is automatically activated by the WatchPAT<sup>TM</sup> when plugged into the Snore & Body position port.

The **snore sensor** is an acoustic decibel detector. It uses a very sensitive microphone that responds to snoring and other sounds in the audio range and converts them to a small analog voltage that provides a clear, reliable indication of the presence of these sounds.

The **body position** sensor uses a 3-axis accelerometer that provides a signal directly proportional to the patient's sleeping posture (supine, prone, right, left and sit).

### **Indications of use**

The integrated Snoring & Body position sensor is an accessory of the WatchPAT<sup>™</sup> home care device for use with patients suspected to have sleep related breathing disorders. The integrated sensor monitors the snoring level, which aids in the evaluation of the severity of sleep related breathing disorders, and the body position which aids in the evaluation of the type of sleep related breathing disorders.

### Preparing the sensor

• Attach the round double sided adhesive sticker to the blue side of the sensor.

#### Applying the sensor

Make sure the room you are sleeping in is as quiet as possible during the night, turn off any possible noise sources. When using the SBP it is advised to sleep alone in the room.

- The sensor is attached on the patient's chest right <u>under</u> the sternal notch. The sternal notch is the little U shape where the collar bones meet at the top of the breast bone.
- To position the sensor attach it with the man image standing up, after peeling off the round adhesive sticker and pressing against the skin.
- Make sure the sensor is tight against the skin.
- Secure the sensor in place with medical tape.

#### **Cleaning the sensor**

Using 70% ethyl alcohol, thoroughly clean both sensor and cable.

| SPECIFICATIONS                     |                                                         |                                                                                            |  |
|------------------------------------|---------------------------------------------------------|--------------------------------------------------------------------------------------------|--|
| Snoring Sensor Technology          | Sensitive microphone                                    |                                                                                            |  |
| Body Position Sensor<br>Technology | 3-axis Accelerometer                                    | 3-axis Accelerometer                                                                       |  |
| Signal Amplitude                   | 0-3.3 V                                                 |                                                                                            |  |
| Connector Type                     | 1 mm medical safety of <i>Wire Length:</i> 3.2 foot (1) | 1 mm medical safety connector plug from Plastics1<br><i>Wire Length:</i> 3.2 foot (100 cm) |  |
| Physical Size                      | 1.3 inch diameter (32 m                                 | 1.3 inch diameter (32 mm diameter)                                                         |  |
| Weight                             | 12 gr                                                   |                                                                                            |  |
| Warranty                           | 6 months                                                |                                                                                            |  |
| Temperature                        | Operation                                               | 0 to 40 $^{0}$ C                                                                           |  |
|                                    | Storage                                                 | $-20$ to $40$ $^{0}$ C                                                                     |  |
|                                    | Transport                                               | $-20$ to 60 $^{0}$ C                                                                       |  |
| Humidity                           | Operating, Storage &<br>Transport                       | 0% – 93% (non-<br>condensing)                                                              |  |
| Atmospheric pressure               | Operating, & Storage<br>Transport                       | 10 – 15 psi<br>8 – 15 psi                                                                  |  |

### **Snoring and Body Position Accuracy**

This section gives statistical performance measure for Itamar SBP sensor, when used with the WatchPAT<sup>TM</sup> device.

## I. Body Position

The body position measured by the WatchPAT<sup>TM</sup> device with Itamar SBP sensor was compared to the gold standard, manual scoring of the video recording of 31 patients, in 1 minute's epochs (total of 7111 epochs) during sleep.

The Agreement between the device and the video recording was 90%.

Simple Kappa agreement value was 0.8185 (95% confidence level of 0.8059 and 0.8311).

## II. Snoring

The snoring level measured by the WatchPAT<sup>TM</sup> device with Itamar SBP sensor was compared to a gold standard PSG dB-meter placed 1 meter from patient's head. The study included 26 patients, and the analysis was done in 30sec epochs.

The correlation coefficient was calculated using Pearson method, assuming a linear relation between the results of the two devices. A statistically significant correlation was calculated between the two devices: r=0.65 p value<0.0001.

The next figure shows a scatter plot of sleep disturbance Index produced by WatchPAT<sup>TM</sup> device and dB-meter, with linear regression line.

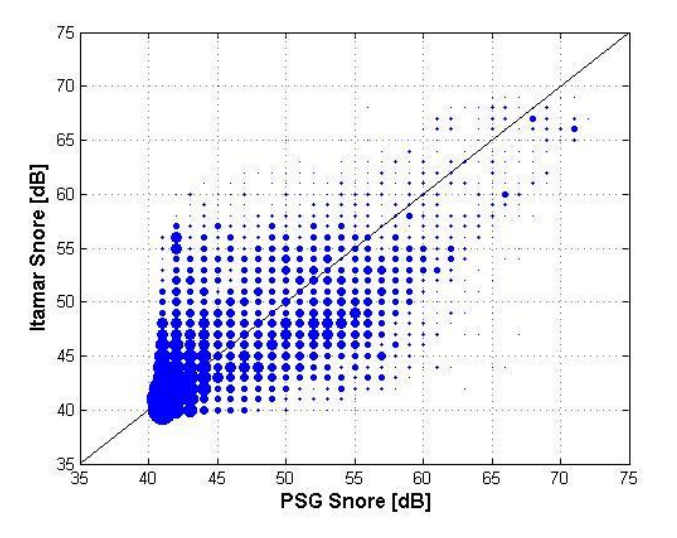

An estimation of the error in each snoring level was calculated by looking at the WatchPAT<sup>TM</sup> device measurement cut by the results of dB-meter in intervals of 1 dB in the range of above 40dB (below 40 dB was considered not clinically significant being background noise). A high correlation was observed between the results of the two devices for the range of 40-70dB (where sufficient data points were gathered), meaning the resemblance in the results uniformly existed for all the snore levels measured. The next table presents the statistics of WatchPAT<sup>TM</sup> device measurements per dB-meter calculation at that range.

| PSG   |      |       |      | Coef. Of  |     |     |        | Lower | Upper |
|-------|------|-------|------|-----------|-----|-----|--------|-------|-------|
| DB    | Ν    | Mean  | Std  | Variation | Min | Max | Median | 95%   | 95%   |
| Value |      |       |      | [%]       |     |     |        | CI    | CI    |
| 40    | 2033 | 41.10 | 1.89 | 4.60      | 40  | 54  | 40     | 41.01 | 41.18 |
| 41    | 1319 | 41.61 | 2.67 | 6.43      | 40  | 54  | 41     | 41.47 | 41.76 |
| 42    | 908  | 42.68 | 3.79 | 8.88      | 40  | 62  | 41     | 42.44 | 42.93 |
| 43    | 746  | 44.12 | 4.49 | 10.19     | 40  | 58  | 42     | 43.80 | 44.44 |
| 44    | 719  | 44.75 | 4.65 | 10.39     | 40  | 65  | 43     | 44.41 | 45.09 |
| 45    | 643  | 45.90 | 5.07 | 11.04     | 40  | 59  | 45     | 45.51 | 46.30 |
| 46    | 602  | 46.45 | 5.17 | 11.13     | 40  | 59  | 46     | 46.04 | 46.86 |
| 47    | 590  | 47.39 | 5.31 | 11.21     | 40  | 66  | 47     | 46.96 | 47.82 |
| 48    | 568  | 48.03 | 5.17 | 10.76     | 40  | 61  | 49     | 47.60 | 48.45 |
| 49    | 414  | 48.56 | 5.33 | 10.97     | 40  | 64  | 49     | 48.05 | 49.08 |
| 50    | 369  | 49.07 | 5.27 | 10.75     | 40  | 61  | 49     | 48.53 | 49.60 |
| 51    | 334  | 49.68 | 5.66 | 11.39     | 40  | 63  | 50     | 49.07 | 50.28 |
| 52    | 335  | 50.00 | 5.58 | 11.17     | 40  | 64  | 51     | 49.39 | 50.59 |
| 53    | 311  | 51.18 | 5.56 | 10.86     | 40  | 63  | 51     | 50.56 | 51.79 |
| 54    | 253  | 51.71 | 5.78 | 11.19     | 40  | 66  | 52     | 51.00 | 52.42 |
| 55    | 209  | 51.85 | 5.49 | 10.59     | 40  | 66  | 52     | 51.11 | 52.60 |
| 56    | 182  | 51.91 | 5.62 | 10.82     | 40  | 64  | 52     | 51.09 | 52.72 |
| 57    | 129  | 52.29 | 5.91 | 11.30     | 41  | 64  | 52     | 51.26 | 53.32 |
| 58    | 95   | 54.94 | 5.94 | 10.82     | 42  | 67  | 55     | 53.73 | 56.15 |
| 59    | 66   | 55.53 | 6.37 | 11.47     | 42  | 66  | 55.5   | 53.97 | 57.10 |
| 60    | 72   | 57.82 | 5.92 | 10.24     | 44  | 66  | 58     | 56.43 | 59.21 |
| 61    | 58   | 58.48 | 6.31 | 10.78     | 43  | 68  | 58.5   | 56.82 | 60.14 |
| 62    | 43   | 59.47 | 6.56 | 11.02     | 46  | 68  | 60     | 57.45 | 61.48 |
| 63    | 32   | 59.63 | 4.15 | 6.96      | 50  | 67  | 59     | 58.13 | 61.12 |
| 64    | 15   | 62.53 | 3.93 | 6.28      | 56  | 68  | 64     | 60.36 | 64.71 |
| 65    | 22   | 64.41 | 6.21 | 9.64      | 49  | 70  | 67     | 61.66 | 67.16 |
| 66    | 48   | 66.90 | 3.66 | 5.48      | 59  | 70  | 68.5   | 65.83 | 67.96 |
| 67    | 42   | 65.76 | 3.28 | 4.99      | 60  | 71  | 67     | 64.74 | 66.78 |
| 68    | 27   | 64.56 | 2.67 | 4.13      | 55  | 68  | 65     | 63.50 | 65.61 |
| 69    | 6    | 67    | 2.37 | 3.53      | 64  | 70  | 67     | 64.52 | 69.48 |

The results are also presented in the next figure. The figure presents the mean WatchPAT<sup>™</sup> device with SD error bar.

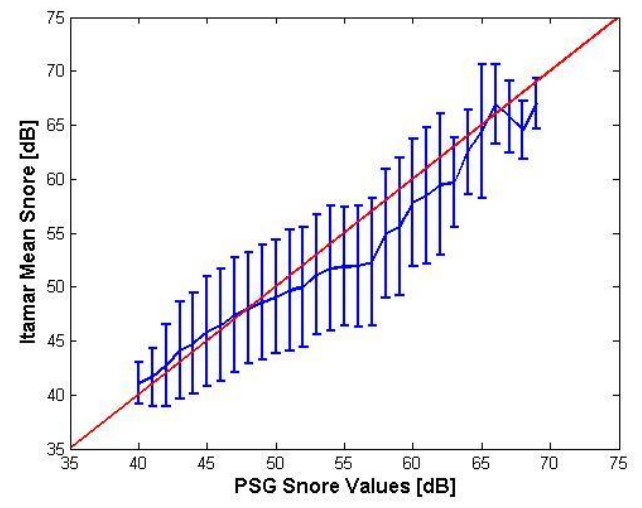

Summary statistics (mean  $\pm$  SD) of WatchPAT<sup>TM</sup>200U device by dB-meter levels

## APPENDIX B: TAMPER-PROOF TESTING WITH WATCHPAT<sup>TM</sup>200U

|                   |    |                                                                    | Action                                                                                                    | Comment                                                                                                    |
|-------------------|----|--------------------------------------------------------------------|----------------------------------------------------------------------------------------------------|----------------------------------------------------------------------------------------------------|
|                   |    |                                                                    |                                                                                                    |                                                                                                    |
| Important Notes   |    | Important<br>Notes                                                 | This short guide is designed to instruct a <b>trained operator of the WatchPAT<sup>TM</sup> device</b> how to perform a Tamper-Proof Testing with the bracelet & the WatchPAT <sup>TM</sup> device. For complete WatchPAT <sup>TM</sup> training & instructions please refer to the WatchPAT <sup>TM</sup> device user manual and to the zzzPAT user manual.                        | Make sure the zzzPAT version is:<br>4.2.58 or higher<br>Make sure the WatchPAT <sup>™</sup> device<br>embedded software version is:<br>2.2176 or higher<br>Make sure you enabled the<br>"Tamper-Proof Testing" option<br>from the zzzPAT "Setup" menu →<br>"General Settings"                                                                                                    |
| Study Preparation | 1. | Preparing a<br>New Study on<br>zzzPAT                              | While preparing the new study on the zzzPAT (refer to the user manual for detailed instructions), check the box "Study with Tamper-Proof Testing" at the bottom of the "New Study" screen.<br><u>Note:</u> Once you enable this option you will HAVE to use a bracelet for the night study. The WatchPAT <sup>TM</sup> device will NOT function without a bracelet connected to it. | Plane Stack       Plane Stack       Plane Stack <t< th=""></t<> |
| aration           | 2. | Bracelet                                                           | Select a Tamper-Proof Bracelet for the study.                                                                                                    | Synchronize WP200 clock with PC clock while 'Saving to USB'<br>WP200 clock:: 09/06/2009 09:44                                                                                                    |
| Bracelet Prepa    | 3. | Connecting the<br>Cable to the<br>WatchPAT <sup>TM</sup><br>device | Connect the gray cable with the red and<br>white connectors to the WatchPAT <sup>TM</sup><br>device socket.                                                                                                    |                                                                                                    |

|                      |    |                                                                                 | Action                                                                                                    | Commont                                                                                                    |
|----------------------|----|---------------------------------------------------------------------------------|----------------------------------------------------------------------------------------------------|----------------------------------------------------------------------------------------------------|
|                      | -  |                                                                                 | Action                                                                                                    | Comment                                                                                                    |
|                      | 4. | Connecting the<br>Bracelet                                                      | Connect the red and white connectors<br>(other side of the gray cable) to the red<br>and white snaps on the bracelet<br>respectively.                                                                                                    | 0.00000                                                                                                    |
| Bracelet Preparation | 5. | Pairing the<br>WP200U<br>device and the<br>Bracelet:<br>Site-Diagnostic<br>Test | Perform the regular site diagnostic test<br>("device test" as described in the user<br>manual).<br>Make sure the bracelet is connected<br>before starting the test.<br>After tests passed successfully,<br>disconnect the bracelet from the<br>WatchPAT <sup>TM</sup> device and store them<br>together.<br><u>Note:</u> Once the device testing has been<br>done with the bracelet connected – the<br>SPECIFIC bracelet must be used with<br>the specific WP200U. NO OTHER<br>BRACELET WILL WORK WITH<br>THIS WatchPAT <sup>TM</sup> device. (A unique<br>ID of this bracelet is registered in the<br>WatchPAT <sup>TM</sup> device.) | TIBENOSTIC 0326<br>14-JUN-710<br>Select Test 47<br>Itamore Margoo<br>Control of the Select Test 47<br>Itamore Margoo |

|         |   |                                           | Action                                                                                                    | Comment |
|---------|---|-------------------------------------------|----------------------------------------------------------------------------------------------------|---------|
|         | ( |                                           |                                                                                                    |         |
|         | 1 | Placing the<br>Bracelet on the<br>Subject | Make sure you have all 3 parts: the<br>bracelet and two white plastic parts.<br>Place the bracelet upside down on a flat<br>surface (white side facing up). | 1       |
|         |   |                                           | Insert the white plastic part into the two<br>separated holes (flat side facing up).                                                                        |         |
|         | 2 |                                           | Wrap the bracelet around the wrist of the<br>non-dominant arm (tested arm) of the<br>subject.                                                               |         |
| tup     |   |                                           | Insert the white plastic parts into the<br>holes. Make sure it is snug but not too<br>tight.                                                                | 2       |
| ject Se |   |                                           | If there is some loose strap left, fold it<br>and re-insert it into the holes.                                                                              |         |
| Sub     | 3 |                                           | DO NOT CUT LOOSE STRAP –<br>CUTTING IT WILL RENDER<br>BRACELET UNUSABLE                                                                                     | 3       |
|         |   |                                           | Secure the bracelet by placing the second white plastic part on-top of the first.                                                                           |         |
|         | 4 |                                           | Make sure it is secured tightly.                                                                                                    | 4       |

|                           |    |                       | Action                                                                                                    | Comment |
|---------------------------|----|-----------------------|----------------------------------------------------------------------------------------------------|---------|
|                           | 6. | Explain to<br>Subject | Action<br>The subject may choose to perform the<br>night study during any night during the<br>next week.<br>It's OK to shower with the bracelet.<br>Instruct subject to turn on the<br>WatchPATTM device only after it is                  | Comment |
| <b>Explain to Subject</b> |    |                       | WatchPATIM device only after it is<br>connected to the bracelet.<br>THE BRACELET IS NOT TO BE<br>REMOVED UNTIL THE NIGHT<br>STUDY IS COMPLETED. Removing<br>the bracelet before or during the night<br>will cause the device to shut down. |         |
| Ι                         |    |                       | In the morning, instruct to cut the bracelet along the dotted line, using small scissors and to put it in the WatchPAT <sup>TM</sup> device case along with all the other parts (DO NOT THROW BRACELET AWAY).                              |         |
|                           |    |                       | to the bracelet.                                                                                                    |         |

## APPENDIX C: LICENSE AGREEMENT

## License To Operator From Itamar

IMPORTANT – PLEASE READ THIS LICENSE AGREEMENT CAREFULLY BEFORE INSTALLING OR OTHERWISE USING THE LICENSED SOFTWARE (AS DEFINED BELOW) OR THE PRODUCT WITH WHICH YOU RECEIVED THIS LICENSE AGREEMENT. THIS LICENSE AGREEMENT APPLIES TO (a) ALL LICENSED SOFTWARE, (b) ALL LICENSED PRODUCTS (AS DEFINED BELOW), AND (c) ALL THIRD PARTY PRODUCTS INTO WHICH A LICENSED PRODUCT OR LICENSED SOFTWARE IS INCORPORATED. SHOULD YOU HAVE ANY QUESTIONS CONCERNING THIS LICENSE AGREEMENT, PLEASE CONTACT THE VENDOR FROM WHICH YOU PURCHASED THE LICENSED SOFTWARE, LICENSED PRODUCT, OR PRODUCT INTO WHICH A LICENSED PRODUCT OR LICENSED SOFTWARE IS INCORPORATED. YOU MAY ALSO CONTACT ITAMAR AT THE ADDRESS PROVIDED AT THE END OF THIS LICENSE AGREEMENT.

This License Agreement is a legal agreement between you (as an individual, company, organization or other entity) and Itamar Medical Ltd. ("Itamar"). By installing, copying, or otherwise using the Licensed Software, and/or by using the Licensed Product or third party product into which a Licensed Product or Licensed Software is incorporated ("Third Party Product"), you agree to be bound by the terms of this License Agreement with respect to the Licensed Software and Licensed Products. If you do not agree to the terms of this License Agreement, including, without limitation, the Restrictions on Use as provided in Section 2 do not install, use or copy the Licensed Software or use the Licensed Product or the Third Party Product.

The Licensed Software and the Licensed Products are protected by US patent laws, trade secret laws, copyright laws, and international treaty provisions as well as other intellectual property laws and treaties. Therefore, you <u>must</u> treat the Licensed Software and the Licensed Products like any other copyrighted and protected material or product. All title to the Licensed Software and all intellectual property rights in and to the Licensed Software and the Licensed Products shall remain with Itamar.

## 1. DEFINITIONS

1.1. "Licensed Product(s)" means the Watch\_PAT200 (Watch-PAT200), the Site\_PAT200, the uPAT Probe and the corresponding components of any Third Party Product with which this License Agreement was received. Some Licensed Products are stand-alone products and some Licensed Products are incorporated as components within Third Party Products, in each case sold or otherwise made available, by Itamar and/or third parties. If you have received this License Agreement with a Third Party Product, this License Agreement applies only to the Licensed Product

incorporated as a component within such Third Party Product.

**1.2.** "Licensed Software" means the *zzzPAT* software, the associated media and accompanying materials provided to you with such *zzzPAT* software. Some Licensed Software is a stand-alone product and some Licensed Software is incorporated as a component within a Licensed Product, in each case sold or otherwise made available, by Itamar and/or third parties. If you have received this License Agreement with a Licensed Product which incorporates the Licensed Software as a component within such Licensed Product, this License Agreement applies to the Licensed Software.

## 2. GRANT OF LICENSE AND RESTRICTIONS ON USE

2.1 Itamar hereby grants you a non-exclusive right to use the Licensed Software, solely for its intended use in sleep medicine (with the term "sleep medicine" including Cheyne-Stokes respiration as well as research in sleep medicine and Cheyne-Stokes respiration) (i) with the Licensed Product(s) and (ii) in accordance with the provisions of this License Agreement and the instructions provided in the documentation accompanying the Licensed Software and the Licensed Product You may make one copy of the Licensed Software solely for backup or archival purposes, or transfer the Licensed Software to a single hard disk, provided you keep the original solely for backup or archival purposes. However, you may not cause any Licensed Software which is not designed for use on a server, to execute or be loaded into the active memory or media of more than one computer at any one time.

2.2 Any use of the Licensed Software and/or Licensed Product other than as set forth in Section 2.1 above is strictly forbidden. Without derogating from the generality of the above, you may not:

- distribute, reproduce, copy, assign, rent, lease, or otherwise transfer the rights granted to you under this License Agreement to any third party except explicitly as set forth in this License Agreement;
- reverse engineer, decompile, or disassemble, as applicable, the Licensed Software or the Licensed Product, except as expressly permitted by applicable law; or
- modify in any manner the Licensed Software and/or the Licensed Product unless obtaining the prior written consent of Itamar.

## 3. TRADEMARKS

Cardio-PAT<sup>TM</sup>, Sleep-PAT<sup>TM</sup> and all trademarks and logos, which appear on or in connection with the Licensed Software and/or the Licensed Products, as may be amended from time to time, are, unless stated otherwise, trademarks of Itamar. No right, license, or interest to such trademarks are generated or granted hereunder other than the limited right to use provided herein, and you agree that no such right, license, or interest shall be asserted by you with respect to such trademarks. You may not remove or destroy any

copyright, trademark, logo or other proprietary marking or legend placed on or contained in the Licensed Software or a Licensed Product.

## 4. LIMITED WARRANTIES AND DISCLAIMERS

a. <u>Against Infringement</u>. Itamar hereby warrants to you that it has the right to grant you the license to use the Licensed Software and/or the Licensed Product and to enter into this License Agreement and that neither the Licensed Software nor the Licensed Product(s) infringes the intellectual property rights of any third party.

b. <u>As to Licensed Product</u>. Itamar warrants that the Licensed Product with which this License Agreement was delivered, will be free from defects in design, materials and workmanship for a period of one year from the date of delivery of the Licensed Product to you. If the Licensed Product contains a defect in design, materials or workmanship and such Licensed Product is returned to Itamar within one (1) year of delivery of the Licensed Product to you, Itamar will repair or replace the Licensed Product, or issue a credit for the purchase price of the Licensed Product, with the choice to repair, replace or credit being within the sole discretion of Itamar. The foregoing repair, replacement or credit remedy will be your sole remedy for breach of the warranty set forth in this Section 4(b).

c. <u>As to Licensed Software</u>. Itamar warrants that for a period of ninety (90) days from the date of delivery of the Licensed Software to you, the Licensed Software will, under normal use, be free from defects in materials and workmanship and will perform substantially as it is intended to perform. If during such ninety (90) day period, the Licensed Software has a defect in materials or workmanship or does not perform substantially as it is intended to perform, Itamar shall (a) attempt to correct or assist you around errors with efforts which Itamar believes suitable to the problem, (b) replace the Licensed Software with a functionally equivalent software, or (c) issue a credit for the purchase price of the Licensed Software, with the choice to correct or assist, replace or credit being within the sole discretion of Itamar. The foregoing correct or assist, replacement or credit remedy will be your sole remedy for breach of the warranty set forth in this Section 4(c).

d. <u>Limitation of Warranties</u>. The warranties contained in Sections 4(b) and 4(c) above do not cover damage to the Licensed Products or the Licensed Software caused by accident, misuse, abuse, negligence, failure to install in accordance with Itamar's installation instructions, failure to operate under conditions of normal use and in accordance with the terms of the documentation accompanying the Licensed Product and/or the Licensed Software, failure to maintain in accordance with applicable documentation accompanying the Licensed Product and/or the Licensed Software, failure to maintain in accordance with applicable documentation accompanying the Licensed Product and/or the Licensed Software, alteration or any defects not related to materials or workmanship, or in the case of Licensed Products, design, materials or workmanship. This warranty does not cover damage which may occur in shipment. This warranty does not apply to Licensed Products and/or Licensed Software not purchased new. This warranty does not apply to any Licensed Product or any individual parts of a Licensed Product which have been repaired or altered by anyone other than Itamar or a person or entity authorized by Itamar to repair Licensed Products.

While every reasonable effort has been made to ensure that you will receive Licensed Software that you can use, Itamar does not warrant that the functions of the Licensed Software will meet your requirements or that the operation of the Licensed Software will be uninterrupted or error free. Itamar is not responsible for problems caused by changes in the operating characteristics of the hardware or operating system software you are using, nor for any problems in the interaction of the Licensed Software with non-Itamar software.

ITAMAR HEREBY DISCLAIMS, WITH RESPECT TO THE LICENSED PRODUCTS AND THE LICENSED SOFTWARE, ALL OTHER WARRANTIES AND CONDITIONS, WHETHER EXPRESS OR IMPLIED, INCLUDING, BUT NOT LIMITED TO, ANY WARRANTIES OR CONDITIONS OF OR RELATED TO MERCHANTABILITY, FITNESS FOR A PARTICULAR PURPOSE, ACCURACY OR **COMPLETENESS** OF INFORMATION, LACK OF NEGLIGENCE AND CORRESPONDENCE TO DESCRIPTION.

## 5. LIMITATION OF LIABILITY

(A) TO THE MAXIMUM EXTENT PERMITTED BY APPLICABLE LAW, EXCEPT FOR DAMAGES ARISING UNDER SECTION 4(A) ABOVE, IN NO EVENT SHALL ITAMAR BE LIABLE TO YOU FOR DAMAGES IN EXCESS OF THE PURCHASE PRICE YOU PAID FOR THE LICENSED SOFTWARE, THE LICENSED PRODUCT OR THE APPLICABLE THIRD PARTY PRODUCT. THE FOREGOING LIMITATION SHALL BE APPLICABLE REGARDLESS OF WHETHER THE ACTION GIVING RISE TO SUCH DAMAGES IS IN TORT, CONTRACT, STRICT PRODUCTS LIABILITY, OR OTHERWISE.

(B) IN NO EVENT SHALL ITAMAR BE LIABLE FOR ANY SPECIAL, INCIDENTAL, INDIRECT OR CONSEQUENTIAL DAMAGES WHATSOEVER ARISING OUT OF OR IN ANY WAY RELATED TO THE USE OF OR INABILITY TO USE THE LICENSED SOFTWARE AND/OR THE LICENSED PRODUCT AND/OR THE THIRD PARTY PRODUCT, OR THE PROVISION OF OR FAILURE TO PROVIDE SUPPORT SERVICES BY ITAMAR, EVEN IF ITAMAR HAS BEEN ADVISED OF THE POSSIBILITY OF SUCH CONSEQUENTIAL DAMAGES. THE FOREGOING DISCLAIMER OF CONSEQUENTIAL DAMAGES SHALL BE APPLICABLE REGARDLESS OF WHETHER THE ACTION GIVING RISE TO SUCH DAMAGES IS IN TORT, CONTRACT, STRICT PRODUCTS LIABILITY, OR OTHERWISE.

(C) IN ORDER TO BE ENTITLED TO INDEMNIFICATION HEREUNDER IN CONNECTION WITH AN INFRINGEMENT CLAIM, YOU MUST (i) NOTIFY ITAMAR IN WRITING PROMPTLY UPON BECOMING AWARE OF AN INFRINGEMENT CLAIM OR THE POSSIBILITY THEREOF, (ii) GRANT ITAMAR SOLE CONTROL OF THE SETTLEMENT, COMPROMISE, NEGOTIATION AND DEFENSE OF ANY SUCH ACTION, AND (iii) PROVIDE ITAMAR WITH ALL INFORMATION RELATED TO THE ACTION THAT IS REASONABLY REQUESTED BY ITAMAR. NOTWITHSTANDING THE FOREGOING, ITAMAR SHALL HAVE NO INDEMNIFICATION OBLIGATIONS WITH RESPECT TO ANY INFRINGEMENT CLAIM TO THE EXTENT ARISING FROM YOUR USE OF THE LICENSED PRODUCT AND/OR LICENSED SOFTWARE IN CONJUNCTION WITH OTHER HARDWARE OR SOFTWARE WHERE USE WITH SUCH OTHER HARDWARE OR SOFTWARE GAVE RISE TO THE INFRINGEMENT CLAIM.

## 6. TERMINATION

Without prejudice to any other rights or remedies, Itamar may terminate this License Agreement immediately if you fail to comply with any of its terms and conditions. In the event of such termination, you must, within ten (10) business days of receiving notice of termination from Itamar, cease all use of the Licensed Software and destroy all copies thereof, and cease all use of the Licensed Product (including Licensed Product incorporated within Third Party Product).

# 7. TRANSFERABILITY

You may only transfer or assign the rights and obligations hereunder together with the Licensed Software and/or the Licensed Product or Third Party Product as a whole, without retaining any rights or, subject to Sections 2 and 3 above, any obligations arising after the date of such transfer or assignment, or retaining any installed or uninstalled copy of the Licensed Software, the Licensed Product or the Third Party Product. Any attempt by you to rent, lease, sublicense, assign or transfer any of the rights, duties or obligations hereunder in any other way is forbidden and shall be null and void.

## 8. SEVERABILITY

Should any term or provision of this License Agreement be declared void or unenforceable by any court of competent jurisdiction in any country or countries, such declaration shall have no effect on the remainder of this License Agreement in such country or countries, or on this License Agreement in other countries.

## 9. NO WAIVER

The failure of either party to enforce any rights granted to it hereunder or to take action against the other party in the event of any breach hereunder shall not be deemed a waiver by that party as to subsequent enforcement actions in the event of future breaches.

## 10. GOVERNING LAW AND JURISDICTION

This License Agreement is governed by the laws of the State of New York, excluding its conflict of laws principles. The United Nations Convention on Contracts for the International Sale of Goods shall not apply to any of the transactions contemplated by this License Agreement.

## 11. ENTIRE UNDERSTANDING

This License Agreement represents the complete and exclusive understanding between you and Itamar concerning the license by Itamar to you of Licensed Software and Licensed Products and supersedes all prior agreements and representations between the parties with respect to the subject matter hereof, unless specifically stated otherwise in a writing signed by Itamar and you. This License Agreement may not be amended other than by a written agreement specifically intended for this purpose and signed by Itamar and you.

Note: Should you have any questions concerning this License Agreement, or if you desire to contact Itamar for any reason, please write to: Itamar Medical Ltd., 9 Halamish St., Caesarea Ind. Park, 3088900, Israel, Facsimile: +972-4-627 5598, or visit Itamar's web site at www.itamar-medical.com.

## APPENDIX D: REGULATORY REPRESENTATIVE

Itamar Medical's authorized regulatory representative is:

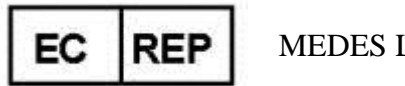

MEDES Ltd.

5 Beaumont Gate, Shenley Hill, Radlett, Hertfordshire WD7 7AR. England Tel: +44 208123 8056 Tel / Fax: +44 1923859810

## APPENDIX E: DESCRIPTION OF THE WATCHPAT<sup>M</sup>200U UPAT PROBE

The WatchPAT uPAT probe is an opto-pneumatic finger-mounted probe.

Its role is to continuously measure the relative state of the vasomotor activity in the distal part of the finger based on a plethysmographic method. The uPAT probe is designed to cover the distal part of the finger with a uniform pressure field extending to the tip of the finger. This design prevents venous blood pooling, engorgement and stasis, which inhibits retrograde venous shock wave propagation, and allows partial unloading of arterial wall tension that significantly improves the dynamic range of the measured signal. The optic component of the probe measures the optical density related changes of the arterial blood volume in the digital arteries, associated with each heartbeat. Peripheral arterial constrictions, when present, are shown by attenuation in the PAT signal amplitude, a marker of sympathetic activation.

The uPAT probe also measures the changes in absorbance of the finger at both red and infrared light at peak wavelengths of 660nm and 910nm respectively. The maximum optical output power is 65mW. These measurements are used to calculate the oximetry signal in an offline program according to the pulse oximetry principles.

The uPAT probe is an integral part of the WatchPAT<sup>™</sup> device and is to be used <u>only</u> with the WP200U device.

### APPENDIX F: MANUFACTURING DECLARATIONS ACCORDING TO IEC 60601-1 & 60601-1-2

#### Notes

• The WatchPAT<sup>™</sup>200U (WP200U) requires special precautions with regard to electromagnetic compatibility.

• It must be installed and prepared for use as described in section 11 - Preparation for Sleep Study.

• Certain types of mobile telecommunication devices such as mobile telephones are likely to interfere with the WP200U.

• The recommended separation distances in this section must therefore be complied with.

• The WP200U must not be used near or on top of another device. If this cannot be avoided, it is necessary – before clinical use – to check the equipment for correct operation under the conditions of use.

• The use of accessories other than those specified or sold by Itamar Medical as replacement parts may have the consequence of increasing the emissions or decreasing the immunity of the unit.

• To ensure "Isolation means" disconnect the power supply.

## **Electromagnetic Compatibility**

#### **Electromagnetic Emissions**

- WP200U is intended for use in the electromagnetic environment specified in the following tables 1, 2, 4 and 6 below.
- The user and/or installer of the unit must ensure that it is used in such an environment.

| Table 1 – from IEC 60601-1-2:2007                                                                                                    |                  |                                                                                                    |  |  |
|----------------------------------------------------------------------------------------------------|------------------|----------------------------------------------------------------------------------------------------|--|--|
| Guida                                                                                                    | nce and manufact | urer's declaration – electromagnetic emissions – WP200U                                                                                                    |  |  |
| The <b>WP200U</b> is intended for use in the electromagnetic environment specified below; The customer or the user of the <b>WP200U</b> should assure that it is used in such an environment. |                  |                                                                                                    |  |  |
| Emissions test                                                                                                    | Compliance       | Electromagnetic environment - guidance                                                                                                    |  |  |
| RF emissions<br>CISPR 11                                                                                                    | Group 1          | The <b>WP200U</b> uses RF energy only for its internal function. Therefore, its RF emissions are very low and are not likely to cause any interference in nearby electronic equipment.                                         |  |  |
| RF emissions<br>CISPR 11                                                                                                    | Class B          |                                                                                                    |  |  |
| Harmonic emissions<br>IEC 61000-3-2                                                                                                    | Class B          | The <b>WP200U</b> is suitable for use in all establishments, including domestic establishments and those directly connected to the public low-voltage power supply network that supplies buildings used for domestic purposes. |  |  |
| Voltage fluctuations/<br>flicker emissions                                                                                                    | Complies         |                                                                                                    |  |  |
| IEC 61000-3-3                                                                                                    |                  |                                                                                                    |  |  |

| Table 2 - from IEC 60601-1-2:2007                                                                                                    |                                                                                                    |                                                                                                    |                                                                                                    |
|----------------------------------------------------------------------------------------------------|----------------------------------------------------------------------------------------------------|----------------------------------------------------------------------------------------------------|----------------------------------------------------------------------------------------------------|
| Guidance and manufacturer's declaration – electromagnetic immunity – WP200U                                                                                                    |                                                                                                    |                                                                                                    |                                                                                                    |
| The <b>WP200U</b> is intended for use in the electromagnetic environment specified below; The customer or the user of the <b>WP200U</b> should assure that it is used in such an environment. |                                                                                                    |                                                                                                    |                                                                                                    |
|                                                                                                    | IEC 60601-1-2                                                                                                    |                                                                                                    |                                                                                                    |
| Immunity test                                                                                                    | Test level                                                                                                    | Compliance level                                                                                                    | Electromagnetic environment - guidance                                                                                                    |
| Electrostatic<br>discharge (ESD) IEC<br>61000-4-2                                                                                                    | ±6 kV contact<br>±8 kV air                                                                                                    | ±6 kV contact<br>±8 kV air                                                                                                    |                                                                                                    |
| Electrical fast<br>transient/burst<br>IEC 61000-4-4                                                                                                    | ±2 kV for power<br>supply lines<br>±1 kV for input/output<br>lines                                                                                                    | ±2 kV for power<br>supply lines<br>Not Applicable                                                                                                    | Mains power quality should be that of a typical public<br>low-voltage power supply network that supplies<br>buildings used for domestic purposes, commercial or<br>hospital, clinic environment.                                                                                                    |
| Surge<br>IEC 61000-4-5                                                                                                    | ±1 kV differential<br>mode<br>±2 kV common mode                                                                                                    | ±1 kV differential<br>mode<br>±2 kV common mode                                                                                                    | Mains power quality should be that of a typical public<br>low-voltage power supply network that supplies<br>buildings used for domestic purposes, commercial or<br>hospital, clinic environment.                                                                                                    |
| Voltage dips, short<br>interruptions and<br>voltage variations<br>on power supply<br>input lines<br>IEC 61000-4-11                                                                            | <5 %UT<br>(>95 %dip in UT)<br>for 0,5 cycle<br>40 %UT<br>(60 %dip in UT)<br>for 5 cycles<br><5 %UT<br>70 %UT<br>(30 %dip in UT)<br>for 25 cycles<br><5 %UT<br><5 %UT<br>(>95 %dip in UT)<br>for 5 s | <5 %UT<br>(>95 %dip in UT)<br>for 0,5 cycle<br>40 %UT<br>(60 %dip in UT)<br>for 5 cycles<br><5 %UT<br>70 %UT<br>(30 %dip in UT)<br>for 25 cycles<br><5 %UT<br><5 %UT<br>(>95 %dip in UT)<br>for 5 s | Mains power quality should be that of a typical public<br>low-voltage power supply network that supplies<br>buildings used for domestic purposes, commercial or<br>hospital, clinical environment.<br>If the user of the <b>WP200U</b> requires continued<br>operation during power mains interruptions; it is<br>recommended that <b>WP200U</b> be powered from a<br>separate power supply (UPS, etc.). |
| Power frequency<br>(50/60 Hz)<br>magnetic field<br>IEC 61000-4-8<br>NOTE: UT is the a.c. m                                                                                                    | 3 A/m<br>ains voltage prior to applica                                                                                                    | 3 A/m                                                                                                    | Power frequency magnetic fields should be at levels<br>characteristic of a typical public low-voltage power<br>supply network that supplies buildings used for<br>domestic purposes, commercial or hospital, clinic<br>environment.                                                                                                    |

| Table 4 - from IEC 60601-1-2:2007                                                                                                    |                             |                     |                                                                                                    |
|----------------------------------------------------------------------------------------------------|-----------------------------|---------------------|----------------------------------------------------------------------------------------------------|
| Guidance and manufacturer's declaration – electromagnetic immunity – WP200U                                                                                                    |                             |                     |                                                                                                    |
| The <b>WP 200U</b> is intended for use in the electromagnetic environment specified below; The customer or the user of the <b>WP200U</b> should assure that it is used in such an environment. |                             |                     |                                                                                                    |
| Immunity test                                                                                                    | IEC 60601-1-2<br>Test level | Compliance<br>level | Electromagnetic environment - guidance                                                                                                    |
|                                                                                                    |                             |                     | Portable and mobile RF communications equipment<br>should be used no closer to any part of the<br><b>WP200U</b> , including cables, than the<br>recommended separation distance calculated from<br>the equation applicable to the frequency of the<br>transmitter |
|                                                                                                    |                             |                     | Recommended separation distance                                                                                                    |
| Conducted RF                                                                                                    | 3 Vrms                      | 3 Vrms              | <i>d</i> = 1.17√P                                                                                                    |
| IEC 61000-4-6                                                                                                    | 150 k Hz to 80 MHz          |                     | <i>d</i> = 1.17√P 80 M Hz t o 800 MHz                                                                                                    |
| Radiated RF                                                                                                    | 3 V/m                       | 3 V/m               | <i>d</i> = 2.3√P 800 MHz t o 2,5 GHz                                                                                                    |
| IEC 61000-4-3                                                                                                    | 80 MHz to 2,5 GHz           |                     |                                                                                                    |
|                                                                                                    |                             |                     | where $P$ is the maximum output power rating of the transmitter in watts (W)according to the transmitter manufacturer and $d$ is the recommended separation Distance in meters (m).                                                                               |
|                                                                                                    |                             |                     | Field strengths from fixed R F transmitters, as determined by an electromagnetic site survey , <sup>a</sup> should be less than the compliance level in each frequency range . <sup>d</sup>                                                                       |
|                                                                                                    |                             |                     | Interference may occur in the vicinity of equipment marked with the following symbol:                                                                                                    |
|                                                                                                    |                             |                     | (( <u>•</u> ))                                                                                                    |
| NOTE 1 At 80 MHz and 800 MHz, the higher frequency range applies.                                                                                                    |                             |                     |                                                                                                    |
| NOTE 2 These guidelines may not apply in all situations .Electromagnetic propagation is affected by absorption<br>And reflection from structures objects and people.                           |                             |                     |                                                                                                    |
| а                                                                                                    |                             |                     |                                                                                                    |

Field strengths from fixed transmitters, such as base stations for radio (cellular/cordless) telephones and land mobile radios, amateur radio, AM and FM radio broadcast and TV broadcast cannot be predicted theoretically with accuracy. To assess the electromagnetic environment due to fixed RF transmitters, an electromagnetic site survey should be considered. If the measured field strength in the location in which the **WP200U** is used exceeds the applicable RF compliance level above, the **WP200U** should be observed to verify normal operation. If abnormal performance is observed, additional measures may be necessary, such as reorienting or relocating the **WP200U**.

Over the frequency range 150 kHz to 80 MHz, field strengths should be less than 3 V/m.

#### **Recommended Separation Distances**

The WP200U is intended for use in an electromagnetic environment in which radiated radiofrequency disturbances are controlled.

The user and/or installer of the unit can help prevent electromagnetic interference by maintaining a minimum distance between portable and mobile radiofrequency communications equipment (emitters) and the WP200U, according to the maximum output power of the equipment, as recommended in the table below.

| Table 6 - from IEC 60601-1-2:2007                                                                          |                                                                       |                   |                  |  |
|----------------------------------------------------------------------------------------------------|-----------------------------------------------------------------------|-------------------|------------------|--|
| Recommended separation distances between<br>portable and mobile RF communications equipment and the WP200U |                                                                       |                   |                  |  |
|                                                                                                    | Separation distance according to frequency of transmitter (in meters) |                   |                  |  |
| Rated maximum output power                                                                                 | Meters [m]                                                            |                   |                  |  |
| of transmitter                                                                                             | 150kHz to 80MHz                                                       | 80MHz to 800MHz   | 800MHz to 2.5GHz |  |
| Watts [W]                                                                                                  | <i>d</i> = 1.17√P                                                     | <i>d</i> = 1.17√P | <i>d</i> = 2.3√P |  |
| 0.01                                                                                                    | 0.12                                                                  | 0.12              | 0.23             |  |
| 0.1                                                                                                    | 0.37                                                                  | 0.37              | 0.73             |  |
| 1                                                                                                    | 1.17                                                                  | 1.17              | 2.3              |  |
| 10                                                                                                    | 3.7                                                                   | 3.7               | 7.3              |  |
| 100                                                                                                    | 11.7                                                                  | 11.7              | 23               |  |

For transmitters rated at a maximum output power not listed above, the recommended separation distance d in meters (m) can be estimated using the equation applicable to the frequency of the transmitter, where P is the maximum output power rating of the transmitter in watts (W) according to the transmitter manufacturer.

NOTE 1 At 80 MHz and 800 MHz, the separation distance for the higher frequency range applies. NOTE 2 These guidelines may not apply in all situations. Electromagnetic propagation is affected by absorption and reflection from structures, objects, and people.

## APPENDIX G: SPO2 ACCURACY IN THE WATCHPAT<sup>TM</sup>200U

The WatchPAT<sup>TM</sup>200U device uses Itamar Medical Pulse Oximetry system for the measurement of functional oxygen saturation of arterial haemoglobin (SpO2). This appendix includes information regarding the accuracy of these measurements following a clinical study of Itamar Medical Pulse Oximetry.

- 1. Overall, the Arms is estimated to be 2.1 for the range 70-100%
- 2. The next table shows SpO2 Accuracy Results:

| Test Device                 | SpO2 67-100%                   | SpO2 90-100%                   | SpO2 80-90%                    | SpO2 70-80%                    |
|-----------------------------|--------------------------------|--------------------------------|--------------------------------|--------------------------------|
|                             | A <sub>RMS</sub> / Bias        | A <sub>RMS</sub> / Bias        | A <sub>RMS</sub> / Bias        | A <sub>RMS</sub> / Bias        |
| WatchPAT <sup>TM</sup> 200U |                                |                                |                                |                                |
| Finger Sensor Set           | A <sub>RMS</sub> 2.1 (726 pts) | A <sub>RMS</sub> 1.4 (255 pts) | A <sub>RMS</sub> 1.9 (227 pts) | A <sub>RMS</sub> 2.7 (225 pts) |
| 2 - H series                | Bias 0.6                       | Bias -0.6                      | Bias 0.9                       | Bias 1.5                       |

3. The next table shows the Bland-Altman plot for Itamar-Medical WP200U:

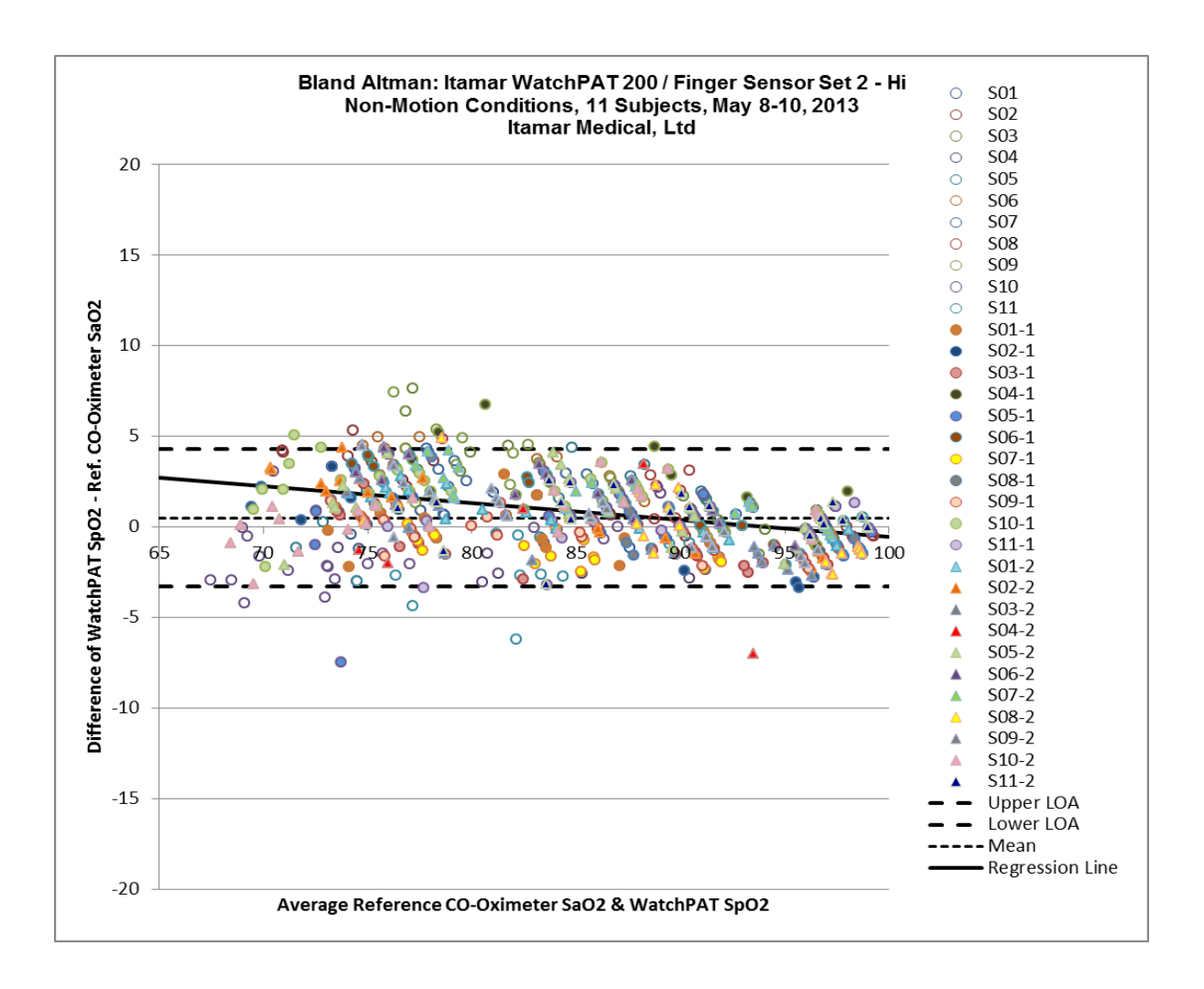

| Reference: CO-Oximetry Range     | 68-99%                |
|----------------------------------|-----------------------|
| Linear Regression (Bland Altman) | y = -0.0931x + 8.7875 |
| Mean Bias                        | 0.51                  |
| # pts                            | 726                   |
| Upper 95% Limits of Agreement    | 4.3                   |
| Lower 95% Limits of Agreement    | -3.3                  |

| *Source of data:          |                                                        |
|---------------------------|--------------------------------------------------------|
| Title:                    | Itamar SpO2 Accuracy Validation vs Reference CO-       |
|                           | Oximetry, PR2013-062                                   |
| Date:                     | 2013-08-20                                             |
| Clinical Investigator(s): | Clinimark                                              |
| -                         | 80 Health Park Drive, Suite 20                         |
|                           | Louisville, Colorado 80027, USA                        |
| Sponsor:                  | Itamar Medical, Ltd. 9 Halamish St POB 3579, Caesarea  |
| -                         | 3088900 Israel                                         |
| Device(s):                | Non-Motion: Itamar Medical WatchPAT 200 Pulse Oximetry |
| Study Date(s):            | May 8-10, 2013                                         |
| -                         | -                                                      |

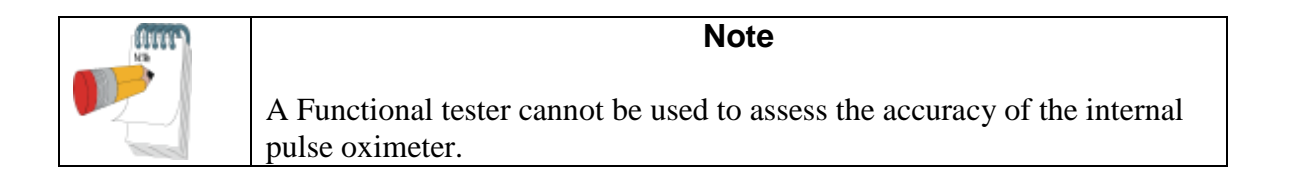
## APPENDIX H: TRAINING RESOURCES

WatchPAT<sup>TM</sup> device training materials can be found and downloaded from: <u>www.itamar-medical.com/training</u>

These files can also be viewed through any smartphone running QR code reader or optical scanner application, by scanning the code next to each resource.

The following resources can be found on this page:

| Technician Training Presentation           |  |
|--------------------------------------------|--|
| Step-by-Step Card – English                |  |
| zzzPAT User Manual                         |  |
| WatchPAT <sup>™</sup> Device Patient Video |  |
| zzzPAT Manual Editing of Sleep Scoring     |  |

## APPENDIX I: SPARE PARTS LIST

The following items can be ordered and purchased individually:

- uPAT probe (a box of 12 uPAT probes)
- uPAT probe connection cable
- Wrist Strap
- Snore and Body Position sensor
- Adhesive for Snore and Body Position sensor (a package of 12 units)
- Cable for Tamper-Proof Bracelet
- Tamper-Proof Bracelet (a box of 24 bracelets)
- AC adapter
- USB cable
- Rechargeable Lithium Ion Battery
- Step-by-Step Reference Guide WP200 Unified + Itamar SBP
- Quick Reference Cards WP200 Unified
- Carrying case